# ้คู่มือการใช้งาน สำหรับผู้ดูแลระบบประจำเขตพื้นที่การศึกษา

# SCHOOL HEALTH HERO

# ระบบสุขภาพจิตโรงเรียนวิถีใหม่

# ผศ.ดร.อิสระ อนันตวราศิลป์

สถาบันเทคโนโลยีพระจอมเกล้าเจ้าคุณทหารลาดกระบัง

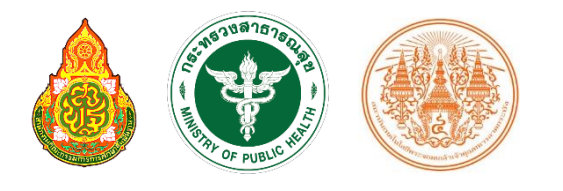

Version 23.06.0 - 06.06.2023

# สารบัญ

| 1.   | คุณลักษณะทั่วไปของระบบ                                  | 3    |
|------|---------------------------------------------------------|------|
| 1.1  | คุณลักษณะเด่น                                           | 3    |
| 1.2  | Link ที่สำคัญ                                           | 4    |
| 1.3  | การทำงานของระบบ                                         | 5    |
| 2.   | การใช้งานทั่วไป                                         | 6    |
| 2.1  | กระบวนการทำงานโดยรวม                                    | 6    |
| 2.2  | ขั้นตอนการประเมินนักเรียน                               | 7    |
| 2.3  | ประเภทของผู้ใช้งาน                                      | 9    |
| 2.4  | ประเภทของผู้ดูแลระบบ                                    | . 10 |
| 2.5  | การเข้าใช้งานระบบ                                       | . 12 |
| 2.6  | การเปิดบัญชีผู้ใช้งานผู้ดูแลระบบประจำเขตพื้นที่การศึกษา | . 13 |
| 2.7  | หน้าจอการใช้งานหลัก                                     | . 15 |
| 2.8  | การจัดการบัญชีผู้ใช้งานและการออกจากระบบ                 | . 16 |
| 2.9  | การตั้งรหัสผ่านใหม่                                     | . 17 |
| 2.10 | ) กรณีการเข้าสู่ระบบไม่สำเร็จ                           | . 19 |
| 3.   | การจัดการผู้ดูแลระบบประจำโรงเรียน                       | . 20 |
| 3.1  | การจัดการผู้ดูแลระบบประจำโรงเรียน                       | . 20 |
| 3.2  | การเพิ่มผู้ดูแลระบบประจำโรงเรียน                        | . 22 |
| 3.3  | การแก้ไขข้อมูลผู้ดูแลระบบประจำโรงเรียน                  | . 26 |
| 4.   | การเรียกดูรายชื่อผู้ใช้งานในโรงเรียน                    | . 27 |
| 4.1  | การจัดการบัญชีผู้ใช้งาน                                 | . 29 |
| 4.1. | 1 การตั้งรหัสผ่านใหม่ให้กับผู้ใช้งาน                    | . 30 |

| 4.1.2 | 2 การกำหนดครูเข้าห้องเรียนและนำครูออกจากห้องเรียน    | 31 |
|-------|------------------------------------------------------|----|
| 4.1.3 | 3 การระงับและเปิดสิทธิ์การใช้งานของผู้ใช้            | 32 |
| 4.1.4 | 4 การลบบัญชีผู้ใช้งาน                                | 32 |
| 4.2   | การเพิ่มผู้ใช้งาน                                    | 33 |
| 5.    | การจัดการห้องเรียน                                   | 34 |
| 5.1.  | 1 การแก้ไขและลบข้อมูลห้องเรียน                       | 36 |
| 5.1.2 | 2 การเพิ่มห้องเรียน                                  | 37 |
| 5.1.3 | 3 การกำหนดครูเข้ากับห้อง                             | 38 |
| 6.    | การจัดการสถานพยาบาล                                  | 39 |
| 7.    | การเรียกดูสถิติการผลประเมิน                          | 42 |
| 7.1   | ผลการประเมินนักเรียนโดยละเอียด                       | 43 |
| 7.2   | ผลการประเมินนักเรียน                                 | 47 |
| 7.3   | สถิติการให้คำปรึกษา                                  | 53 |
| 7.4   | สถิติการเข้าใช้งาน                                   | 54 |
| 7.5   | สถิติการประเมินนักเรียน                              | 55 |
| 7.6   | การดาวน์โหลดรายงาน และการเปิดไฟล์รายงานด้วย MS Excel | 56 |
| 8.    | ส่วนให้ความช่วยเหลือผู้ใช้งาน                        | 59 |

# 1. คุณลักษณะทั่วไปของระบบ

#### 1.1 คุณลักษณะเด่น

ระบบสุขภาพจิตโรงเรียนวิถีใหม่หรือระบบ School Health HERO เป็นระบบเว็บแอพพลิเคชั่น<sup>1</sup> (Web Application) เป็นเพื่อเฝ้าระวังปัญหาสุขภาพจิตของเด็กและวัยรุ่นในโรงเรียนซึ่งถูกใช้ในโรงเรียนของของ สำนักงานคณะกรรมการการศึกษาขั้นพื้นฐาน (สพฐ.) มาตั้งแต่ปี พ.ศ. 2563 ในปัจจุบันมีผู้ใช้งานในระบบทั้งหมด ราว 160,000 คน และได้ทำการประเมินนักเรียนไปแล้วมากกว่า 1.15 ล้านคน

ตัวระบบได้ถูกออกแบบมาให้ใช้ในโรงเรียนโดยเฉพาะ โดยเน้นให้ครูผู้ใช้งานสามารถสามารถประเมิน สุขภาพจิตของนักเรียนได้ง่ายและรวดเร็วด้วยคำถามเบื้องต้นเพียงแค่ 9 ข้อ หลังจากการประเมินระบบจะทำการ ประมวลและรายงานผลการประเมินให้ทันที ที่สำคัญอาจารย์ที่ปรึกษาสามารถขอคำปรึกษาจากผู้เชี่ยวชาญด้าน สุขภาพจิตได้ตลอดเวลาผ่านระบบแชทของระบบเสริมสร้างทักษะชีวิตและดูแลช่วยเหลือนักเรียน นอกจากนี้ ครู และผู้บริหารของโรงเรียนสามารถเข้าถึงข้อมูลสถิติผลการประเมินทั้งหมดได้ตลอดเวลา

ระบบ School Health HERO สามารถเข้าใช้งานได้ผ่านเว็บบราวเซอร์ (Web Browser) โดยไม่ต้อง ติดตั้งระบบลงบนเครื่องของตนหรือในหน่วยงานของตน เพียงแค่ผู้ใช้งานสามารถเชื่อมต่ออินเตอร์เน็ตได้ก็สามารถ ใช้งานระบบได้ทันที

ในปัจจุบันระบบรองรับแบบทดสอบ 5 ประเภท ได้แก่ แบบทดสอบ 9S, SDQ (พ่อแม่), SDQ (ครู), SNAP-IV และ EQ ผลการประเมินหรือคัดกรองทั้งหมดจะถูกจัดเก็บในรูปแบบเดียวกัน ไว้ในฐานข้อมูลเดียวกัน ทำ ให้การใช้งานข้อมูลทำได้สะดวก รวดเร็ว และแม่นยำมากขึ้น เช่น

- ผู้ใช้สามารถเข้าใช้งานระบบได้จากทุกที่
- อาจารย์ที่ปรึกษาสามารถดูภาพรวมของนักเรียนของตนได้ง่ายขึ้น
- นักเรียนสามารถทำแบบทดสอบตนเองผ่านระบบได้เลย ไม่ต้องส่งแบบกลับมาให้ครูบันทึกผลทีหลัง
- ระบบจะคำนวณผลการประเมินโดยอัตโนมัติ ทำให้แม่นยำและถูกต้อง
- ผู้ช่วยชาญด้านสุขภาพจิตสามารถให้คำปรึกษาได้อย่างทันท่วงที

ผู้ที่เกี่ยวข้องสามารถนำข้อมูลและสถิติการประเมินและคัดกรองไปใช้ได้ทันทีเมื่อประเมินเสร็จ

<sup>&</sup>lt;sup>1</sup> **เว็บแอพพลิเคชั่น** หรือ **เว็บแอพ** คือแอพพลิเคชั่นที่ทำงานบนเว็บเซิร์ฟเวอร์ ซึ่งต่างโปรแกรมหรือแอพพลิเคชั่นทั่วไปที่ต้องติดตั้งและทำงานอยู่ บนเครื่องของผู้ใช้ การเข้าใช้งานเว็บแอพพลิเคชั่นทำได้ผ่านเว็บบราวเซอร์ ตัวอย่างของเว็บแอพพลิเคชั่น ได้แก่ Gmail (โปรแกรมรับ-ส่งเมล) หรือ ระบบธุรกรรมออนไลน์ของธนาคารต่าง ๆ เป็นต้น

## 1.2 Link ที่สำคัญ

### เข้าใช้งานระบบ

ระบบ School Health HERO สามารถเข้าใช้งานได้ที่

https://schoolhealthhero.obec.go.th

หรือผ่าน QR Code

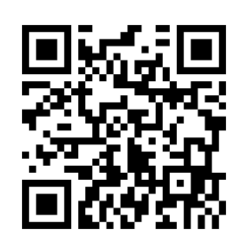

วิดีโอสอนใช้งาน

วิดีโอสอนการใช้งานของครูอยู่ที่

https://bit.ly/hero-tutorial

และวิดีโอสอนการใช้งานของผู้ดูแลระบบประจำเขตพื้นที่การศึกษาและโรงเรียนอยู่ที่

https://bit.ly/hero-admin-tutorial

การขอความช่วยเหลือ

หากผู้ใช้งานต้องการความช่วยเหลือสามารถติดต่อได้ผ่านระบบ Line OA ที่

https://lin.ee/6dLD3jl

หรือค้นหาบัญชี @heroapp แสกน QR Code ด้านล่างเพื่อเพิ่มเพื่อนในแอพปลิเคชั่น Line ก็ได้

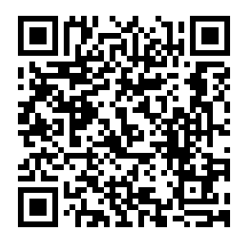

#### 1.3 การทำงานของระบบ

ระบบเสริมสร้างทักษะชีวิตและดูแลช่วยเหลือนักเรียนหรือ HERO ถูกติดตั้งอยู่บนคลาวด์เซิร์ฟเวอร์ การเข้าใช้งานระบบจะแบ่งออกเป็น 3 ส่วน ส่วนแรกคือการเข้าใช้งานระบบหลัก (Front-End) โดยผู้ใช้งานทั่วไป ซึ่งจะเป็นการทำงานทั่วไป เช่น การบันทึกข้อมูลนักเรียน การใช้งานเครื่องมือคัดกรอกต่าง ๆ และส่วนที่สองคือ ส่วนหลังบ้าน (Back-End) สำหรับให้ผู้ดูแลระบบเข้าไปแก้ไขและดูแลการทำงาน และส่วนสุดท้ายคือระบบ Report ที่อนุญาตให้ผู้ดูแลระบบและเจ้าหน้าที่เข้าไปดูรายงานสถิติการใช้งานและภาพรวมสุขภาพจิตของนักเรียน

ในการพัฒนา HERO นั้นทีมพัฒนาได้เลือกใช้ภาษา JavaScript เป็นภาษาหลักเนื่องจากเป็นภาษาที่ใช้กัน อย่างแพร่หลายในการพัฒนาเว็บแอพพลิเคชั่น และสามารถพัฒนาต่อได้ง่ายและมีเครื่องมือในการพัฒนาเป็น จำนวนมาก นอกจากนี้ ผู้พัฒนายังได้เลือกใช้ NGINX เป็นระบบให้บริการเว็บ (Webserver) ทำให้มั่นใจได้ว่า ระบบจะมีเสถียรภาพและรองรับการทำงานของผู้ใช้จำนวนมากได้อย่างมีประสิทธิภาพ ที่สำคัญการเชื่อมต่อ ระหว่างเว็บบราวเซอร์ของผู้ใช้และระบบ Front-End และ Back-End นั้น จะถูกเข้ารหัสด้วยมาตรฐาน SSL/TLS ทั้งหมด ผู้ใช้สามารถมั่นใจได้ว่ารหัสผ่านและข้อมูลทั้งหมดจะไม่ถูกบันทึกหรือคัดลอกระหว่างทาง ยิ่งไปกว่านั้น ใน ส่วนการทำงานเบื้องหลังระบบ School Health HERO ยังมีการสำรองข้อมูลไว้เสมอด้วยฐานข้อมูล 2 ชั้น ทำให้ มั่นใจได้ว่าข้อมูลจะไม่สูญหาย

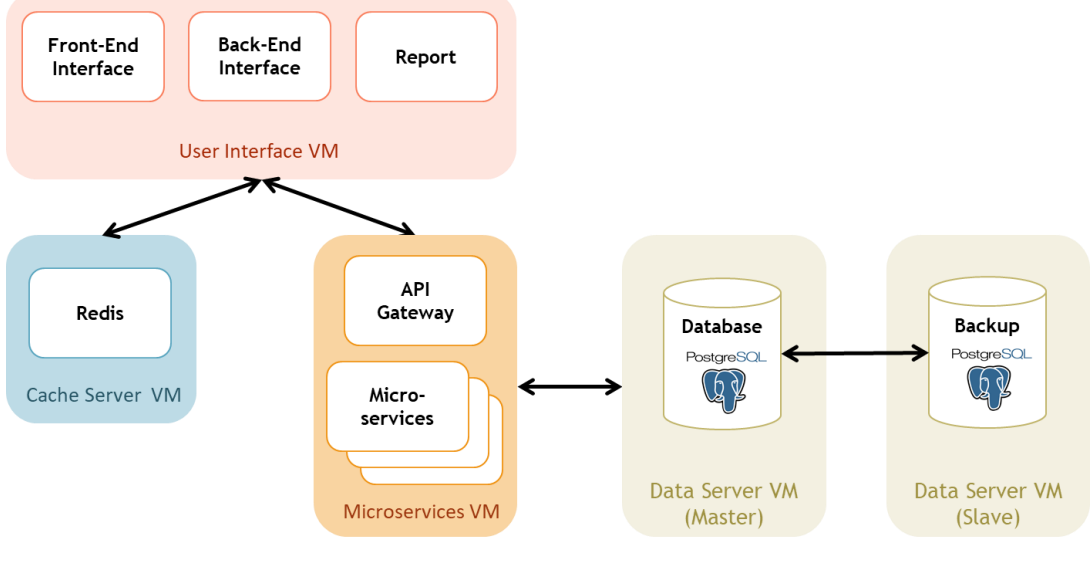

โครงสร้างของระบบ

# 2. การใช้งานทั่วไป

#### 2.1 กระบวนการทำงานโดยรวม

ระบบ School Health HERO เป็นระบบที่ถูกออกแบบให้ใช้งานในโรงเรียนในสังกัดสำนักงาน คณะกรรมการการศึกษาขั้นพื้นฐาน (สพฐ.) หรือโรงเรียนอื่น ๆ ที่สนใจ โดยฐานข้อมูลของนักเรียนและห้องเรียน ทุกห้องที่อยู่ในสังกัดสพฐ. จะถูกนำเข้ามาในระบบหลังเปิดภาคเรียนที่ 1 ของทุก ๆ ปีการศึกษา ครูประจำชั้นหรือ ครูที่ปรึกษาที่ต้องการใช้ระบบไม่จำเป็นต้องกร อกข้อมูลนักเรียนในห้องเรียนของตนเอง ครูเพียงแค่ต้องทำแบบ ประเมินเท่านั้น หลังการประเมินครูสามารถขอคำปรึกษาจากผู้เชี่ยวชาญด้านสุขภาพจิตจากกระทรวงสาธารณสุข ผ่านระบบได้อีกด้วย

ในการเข้าใช้งานครั้งแรก ครูประจำชั้นจะต้องสมัครเข้าใช้งานระบบด้วยตนเองก่อน โดยการสมัคร ครู จะต้องมีอีเมลที่ใช้งานได้ เพื่อใช้เป็นชื่อบัญชีของระบบ (เช่นเดียวกับบริการออนไลน์ทั่วไป เช่น Facebook) เมื่อ ครูสมัครเข้าใช้งานแล้ว ครูจะต้องแจ้งกับผู้ดูแลระบบของโรงเรียน (School Admin) เพื่อให้ผู้ดูแลระบบกำหนดครู เข้าห้องเรียนที่รับผิดชอบ ระบบ School Health HERO จะนำเข้าข้อมูลของนักเรียนและห้องเรียนจากฐานข้อมูล ของสพฐ. ทำให้ระบบรู้ว่านักเรียนคนใดอยู่ห้องใดแต่ระบบจะไม่มีข้อมูลว่าครูคนใดรับผิดชอบห้องเรียนใด เมื่อ ผู้ดูแลระบของโรงเรียนกำหนดครูเข้าห้องเรียนแล้วครูสามารถเริ่มประเมินนักเรียนได้ทันที

หลังการประเมินครูสามารถเรียกดูข้อมูลการประเมินและสถิติสุขภาพจิตของนักเรียนทั้งหมดได้ และหาก ครูมีข้อสงสัยหรือต้องการความช่วยเหลือจากผู้เชี่ยวชาญจากกระทรวงสาธารณสุข ครูยังสามารถขอคำปรึกษาผ่าน ระบบได้โดยตรง โดยระบบจะส่งคำร้องขอคำปรึกษาไปยังผู้เชี่ยวชาญในอำเภอเดียวกับโรงเรียน เมื่อผู้เชี่ยวชาญ ตอบรับคำขอแล้ว ครูสามารถแชทกับผู้เชี่ยวชาญได้และสามารถส่งข้อมูล ไฟล์ภาพ ต่าง ๆ ให้ผู้เชี่ยวชาญได้ด้วย นอกจากนี้ ครูยังสามารถพิมพ์รายงานสุขภาพจิตโดยละเอียดของเด็กทุกคนในชั้นเรียนเพื่อทำรายงานหรือเก็บเป็น ข้อมูลเพื่อใช้อ้างอิงได้ภายหลัง

ผู้บริหารของโรงเรียนสามารถเรียกดูสถิติสุขภาพจิตของนักเรียนทั้งหมดในโรงเรียนของตนได้ และ เจ้าหน้าที่เขตพื้นที่การศึกษาก็สามารถเรียกดูสถิติในประจำเขตพื้นที่การศึกษาของตนได้เช่นกัน ดังนั้น ระบบ School Health HERO จะทำให้การดูแลสุขภาพจิตของเด็กสามารถทำได้ทั่วถึงและมีประสิทธิภาพมากกว่าเดิม

#### 2.2 ขั้นตอนการประเมินนักเรียน

ระบบ School Health HERO จะคัดกรองนักเรียนออกเป็น 2 กลุ่ม ได้แก่ **ปกติ** และ**ควรดูแล** การ ประเมินนักเรียนจะเริ่มในภาคเรียนที่ 1 โดยครูจะต้องทำแบบคัดกรอง 9S Plus ซึ่งประกอบไปด้วยแบบคัดกรอง 2 ชุด ได้แก่ Red Flag และ 9S โดย Red Flag จะมีคำถาม 2 ข้อ ครูเพียงต้องระบุว่านักเรียนมีปัญหาสุขภาพจิตที่ เด่นชัด 2 กลุ่ม หรือไม่ ถ้าหากมีระบบจะจัดเด็กคนดังกล่าวในอยู่ในกลุ่มควรดูแล และครูจะต้องทำแบบประเมิน SDQ ต่อเพื่อประเมินว่าเด็กมีความเสี่ยงหรือปัญหาด้านใด หากไม่มีจะต้องทำแบบคัดกรอง 9S ซึ่งประกอบด้วย คำถาม True/False 9 ข้อ หาก 9S ประเมินว่านักเรียนอยู่ในกลุ่มปกติ ครูไม่ต้องประเมินนักเรียนอีกในปีการศึกษา นี้ หาก 9S ประเมินว่านักเรียนมีอยู่ในกลุ่มควรดูแล ครูจะต้องทำแบบประเมิน SDQ ต่อ

หลังการประเมิน SDQ ในภาคเรียนที่ 1 ครูอาจจะให้ความช่วยเหลือดูแล (Intervention) เด็กนักเรียน ตามความเหมาะสม จากนั้นในภาคเรียนที่ 2 ให้ครูทำแบบประเมิน SDQ อีกครั้ง โดยปกติ ระบบจะอนุญาตให้ครู ทำแบบประเมิน SDQ ในภาคเรียนที่ 2 ได้เฉพาะนักเรียนในกลุ่มควรดูแลเท่านั้นเพื่อเป็นการติดตามผลการ Intervention หลังการทำแบบประเมินระบบจะคำนวณคะแนนและแปลผลให้ผู้ใช้งานโดยอัตโนมัติ ผลการ ประเมินจะถูกเก็บไว้ในระบบเพื่อนำมาคำนวณสถิติในภายหลัง และหากครูขอคำปรึกษาจากผู้เชี่ยวชาญจาก กระทรวงสาธารณสุขผ่านระบบ ผู้เชี่ยวชาญก็จะสามารถเรียกดูข้อมูลที่ครูประเมินได้เช่นกัน

นอกจากกระบวนการคัดกรองข้างต้น ระบบ School Health HERO ยังอนุญาตให้ครูทำแบบประเมิน SNAP-IV และ EQ ด้วย โดยแบบประเมินทั้งสองอยู่ในแบบประเมินประเภท **แบบประเมินทางเลือก** ซึ่งจะทำ หรือไม่ก็ได้ ทั้งนี้ ในระหว่างภาคเรียน หากครูพบว่านักเรียนที่ประเมินด้วย 9S Plus ไปแล้วและเป็นปกติมีความ ผิดปกติเกิดขึ้นหรือครูเห็นว่ามีความเสี่ยงหรือมีปัญหาทางสุขภาพจิต ครูสามารถทำแบบประเมิน SDQ ได้ โดย SDQ ที่ทำในกรณีเช่นนี้จะถือว่าเป็นแบบประเมินทางเลือกเช่นเดียวกัน

**หมายเหตุ:** สถิติที่แสดงในระบบ โดยเฉพาะสถิติการประเมิน SDQ จะเป็นสถิติของนักเรียนที่ผ่านการ ประเมินตามขั้นตอน 9S Plus อย่างครบถ้วนเท่านั้น หากครูประเมิน SDQ โดยไม่ผ่านการประเมิน Red Flag และ 9S ระบบจะไม่นำมาคำนวณในสถิติและจะไม่แสดงใน Dashboard

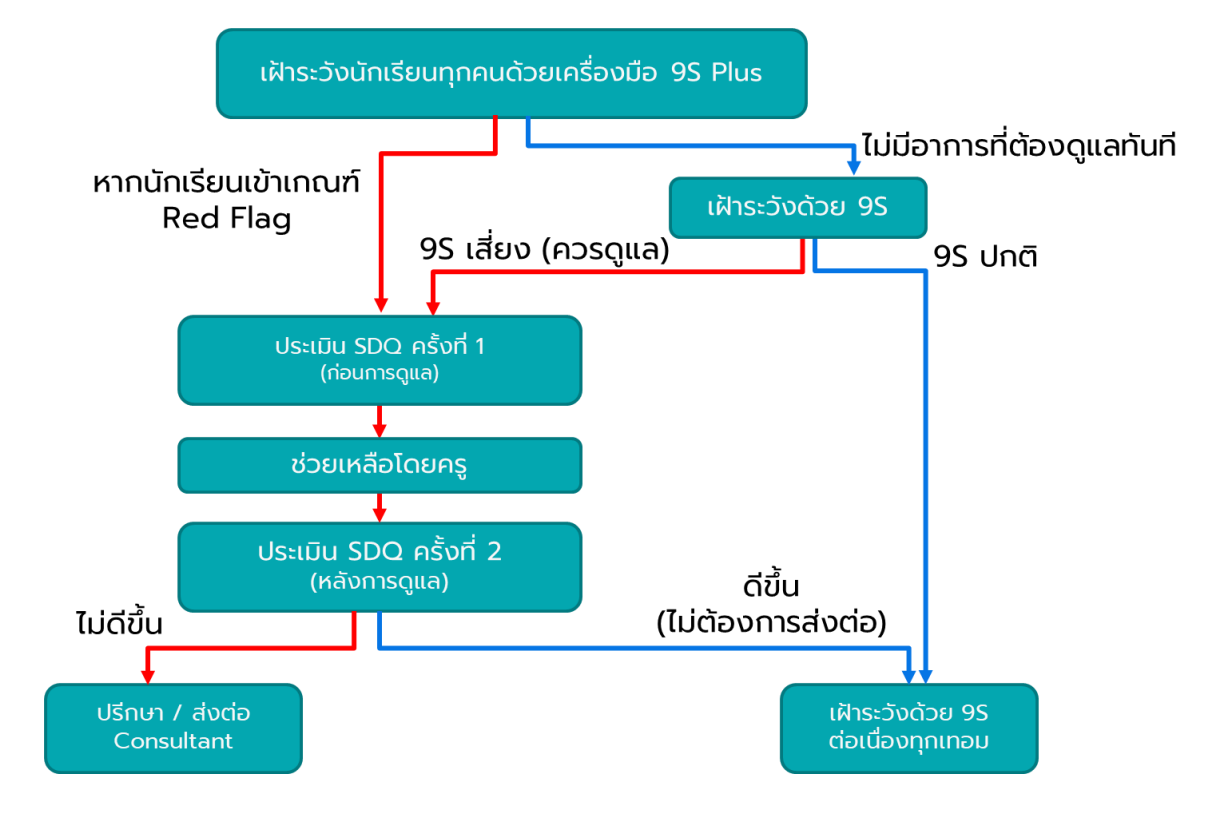

กระบวนการทำแบบประเมิน

## 2.3 ประเภทของผู้ใช้งาน

ผู้ใช้งานระบบ School Health HERO ถูกแบ่งออกเป็น 3 ประเภท ซึ่งมีสิทธิ์การใช้งานต่างกัน ดังนี้

- ครู (Teacher): ครูประจำชั้นหรืออาจารย์ที่ปรึกษา ซึ่งเป็นผู้ใช้งานหลักของระบบครูมีหน้าทำแบบ ประเมินในระบบและช่วยเหลือเด็กนักเรียนที่มีความเสี่ยงปัญหาสุขภาพจิตและควรดูแลเป็นพิเศษ โดยระบบ อนุญาตให้ครูสามารถดูผลประเมินของนักเรียนในชั้นเรียนของตนเองได้ และสามารถพิมพ์ ผลการประเมินออกมาเก็บไว้ได้ นอกจากนี้ หากครูมีข้อสงสัยหรือต้องการความช่วยเหลือจาก ผู้เชี่ยวชาญจากกระทรวงสาธารณสุข ครูยังสามารถขอคำปรึกษาผ่านระบบได้โดยตรง ครูประจำชั้น สามารถเห็นข้อมูลของเด็กนักเรียนในชั้นเรียนของตนได้เท่านั้น
- ผู้บริหาร (School Director): ผู้บริหารของโรงเรียน ซึ่งมีหน้าที่กำกับและดูแลสุขภาพจิตของ
   นักเรียนในโรงเรียน โดยผู้บริหารสามารถเรียกดูสถิติและข้อมูลสุขภาพจิตของนักเรียนในโรงเรียน
   ทั้งหมดได้ ผู้ใช้ระดับผู้บริหารต้องสมัครเข้าใช้งานเหมือนกับครูและให้ผู้ดูแลระบบเปลี่ยนเป็นผู้บริหาร
- ผู้เชี่ยวชาญจากกระทรวงสาธารณสุข (HERO Consultant): เจ้าหน้าที่ผู้เชี่ยวชาญด้านสุขภาพจิต ทำหน้าที่ให้คำปรึกษาด้านสุขภาพจิตของนักเรียนให้แก่ครูผ่านทางระบบแชทของ School Health HERO เมื่อครูขอคำปรึกษาผ่านระบบ ระบบจะแจ้งเตือนผู้เชี่ยวชาญผ่านอีเมลโดยอัตโนมัติ

| ประเภท ความรับผิดชอบ |                                                  | ข้อมูลที่เห็น                       | การสมัครเข้าใช้งาน      |  |
|----------------------|--------------------------------------------------|-------------------------------------|-------------------------|--|
| ครู                  | <ul> <li>คัดกรองนักเรียน</li> </ul>              | <ul> <li>ผลการประเมินของ</li> </ul> | สมัครเองผ่านระบบ        |  |
| Teacher หรือ         | <ul> <li>ดูแลช่วยเหลือนักเรียนในห้อง</li> </ul>  | นักเรียนที่ตนเอง                    |                         |  |
| Lecturer             | <ul> <li>บันทึกการดูแลช่วยเหลือ</li> </ul>       | รับผิดชอบ                           |                         |  |
| ผู้บริหาร            | <ul> <li>ดูแลภาพรวมด้านสุขภาพจิต</li> </ul>      | <ul> <li>ผลการประเมินของ</li> </ul> | สมัครเองผ่านระบบ โดย    |  |
| Director             | ของนักเรียนในโรงเรียน                            | นักเรียนในโรงเรียน                  | สมัครเป็นครูก่อน        |  |
|                      | <ul> <li>ดูแลช่วยเหลือนักเรียนใน</li> </ul>      | • ภาพรวมผลการ                       | ผู้ดูแลโรงเรียนจะ       |  |
|                      | โรงเรียน                                         | ประเมินของทั้ง                      | เปลี่ยนเป็นผู้บริหารให้ |  |
|                      |                                                  | โรงเรียน                            | ภายหลัง                 |  |
| HERO                 | <ul> <li>ช่วยเหลือนักเรียนตามที่มีการ</li> </ul> | <ul> <li>ผลการประเมินของ</li> </ul> | สมัครโดยตรง             |  |
| Consultant           | ร้องขอมาจากครู                                   | นักเรียนที่รับผิดชอบ                |                         |  |

#### ประเภทของผู้ใช้งาน

#### 2.4 ประเภทของผู้ดูแลระบบ

ระบบ School Health HERO จะแบ่งการทำงานและขอบเขตความรับผิดชอบออกเป็น 3 ระดับ ได้แก่ ระดับประเทศ ประจำเขตพื้นที่การศึกษา และประจำโรงเรียน โดยแต่ละระดับจะมีผู้ดูแลระบบซึ่งมีความเชี่ยวชาญ ด้านเทคโนโลยีเป็นผู้รับผิดชอบ โดยแบ่งออกเป็น 3 ประเภท ดังนี้

- ผู้ดูแลระบบระดับประเทศ (Country Admin): ผู้ดูแลระบบระดับประเทศมีหน้าที่น้ำเข้าและแก้ไข ข้อมูลต่าง ๆ เช่น ข้อมูลโรงเรียน เขตพื้นที่การศึกษา หน่วยงานสาธารณสุข ตลอดจนข้อมูลของ ผู้เชี่ยวชาญด้านสุขภาพจิต และข้อมูลของระบบอื่น ๆ นอกจากนี้ ผู้ดูแลระบบระดับประเทศยังมี หน้าที่กำหนดผู้ดูแลระบบประจำเขตพื้นที่การศึกษาด้วย
- ผู้ดูแลระบบประจำเขตพื้นที่การศึกษา (Educational Area Admin): มีหน้าที่สร้างบัญชีผู้ดูแล ระบบประจำโรงเรียน และคอยประสานงานให้ความช่วยเหลือแก่ผู้ดูแลระบบประจำโรงเรียน ผู้ดูแล ระบบประจำเขตพื้นที่มีสิทธิ์กำหนดครูเข้าห้องและแก้ไขข้อมูลทั่วไปของโรงเรียนได้ สร้างห้องเรียน ใหม่ นำห้องเรียนออก ปิดบัญชีผู้ใช้งาน หรือกำหนดบัญชีผู้บริหาร เป็นต้น
- ผู้ดูแลระบบประจำโรงเรียน (School Admin): มีหน้าที่กำหนดครูเข้าห้องเรียน แก้ไขข้อมูล
   ห้องเรียนในโรงเรียนของตน ตลอดจนกำหนดว่าผู้ใช้คนใดในโรงเรียนเป็นผู้บริหาร

ในการทำงานผู้ดูแลระบบระดับประเทศจะเป็นผู้แต่งตั้งผู้ดูแลระบบประจำเขตพื้นที่การศึกษา และผู้ดูแล ระบบดับเขตพื้นที่การศึกษาจะเป็นผู้ดูแลระบบประจำโรงเรียน ผู้ดูแลระบบประจำโรงเรียนมีหน้าที่ดูแลข้อมูลและ ผู้ใช้ในโรงเรียนทั้งหมด ในกรณีที่ผู้ดูแลประจำโรงเรียนต้องการความช่วยเหลือแต่**ผู้ดูแลระบบประจำเขตพื้นที่ ไม่ได้มีหน้าที่ดูแลข้อมูลประจำโรงเรียนโดยตรง** 

| ประเภท       | ความรับผิดชอบ                                        | ข้อมูลที่เห็น                                                |
|--------------|------------------------------------------------------|--------------------------------------------------------------|
| Country      | <ul> <li>กำหนดผู้ดูแลระบบ</li> </ul>                 | <ul> <li>สถิติโดยรวมในประเทศ</li> </ul>                      |
| Admin        | ประจำเขตพื้นที่การศึกษา                              | • ข้อมูลผู้ดูแลระบบ                                          |
|              | <ul> <li>ดูแลช่วยเหลือผู้ดูแลระบบ</li> </ul>         | ประจำเขตพื้นที่การศึกษาทั้งหมด                               |
|              | ประจำเขตพื้นที่การศึกษา                              | <ul> <li>ข้อมูลผู้ใช้งานทั้งหมด</li> </ul>                   |
|              | <ul> <li>ดูสถิติระดับประเทศ</li> </ul>               |                                                              |
| Educational  | <ul> <li>กำหนดผู้ดูแลระบบประจำโรงเรียน</li> </ul>    | <ul> <li>ข้อมูลครูและผู้ใช้งานของทุกโรงเรียนในเขต</li> </ul> |
| Area Admin   | <ul> <li>ดูแลช่วยเหลือผู้ดูแลระบบโรงเรียน</li> </ul> | ที่รับผิดชอบ                                                 |
|              | <ul> <li>ดูสถิติประจำเขตพื้นที่การศึกษา</li> </ul>   | <ul> <li>รายการห้องเรียนของทุกโรงเรียนในเขตที่</li> </ul>    |
|              | U                                                    | รับผิดชอบ                                                    |
|              |                                                      | <ul> <li>สถิติการประเมินของทุกโรงเรียนในเขตที่</li> </ul>    |
|              |                                                      | รับผิดชอบ <b>แต่จะไม่เห็นข้อมูลรายบุคคล</b>                  |
| School Admin | <ul> <li>กำหนดครูเข้าห้อง</li> </ul>                 | <ul> <li>ข้อมูลครูและผู้ใช้งานภายในโรงเรียน</li> </ul>       |
|              | <ul> <li>กำหนดผู้บริหาร</li> </ul>                   | <ul> <li>รายการห้องเรียนภายในโรงเรียน</li> </ul>             |
|              | <ul> <li>ดูแลช่วยเหลือผู้ใช้ในโรงเรียน</li> </ul>    | <ul> <li>สถิติการประเมินของทุกโรงเรียนในเขตที่</li> </ul>    |
|              |                                                      | รับผิดชอบ <b>แต่จะไม่เห็นข้อมูลรายบุคคล</b>                  |

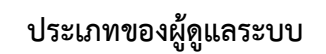

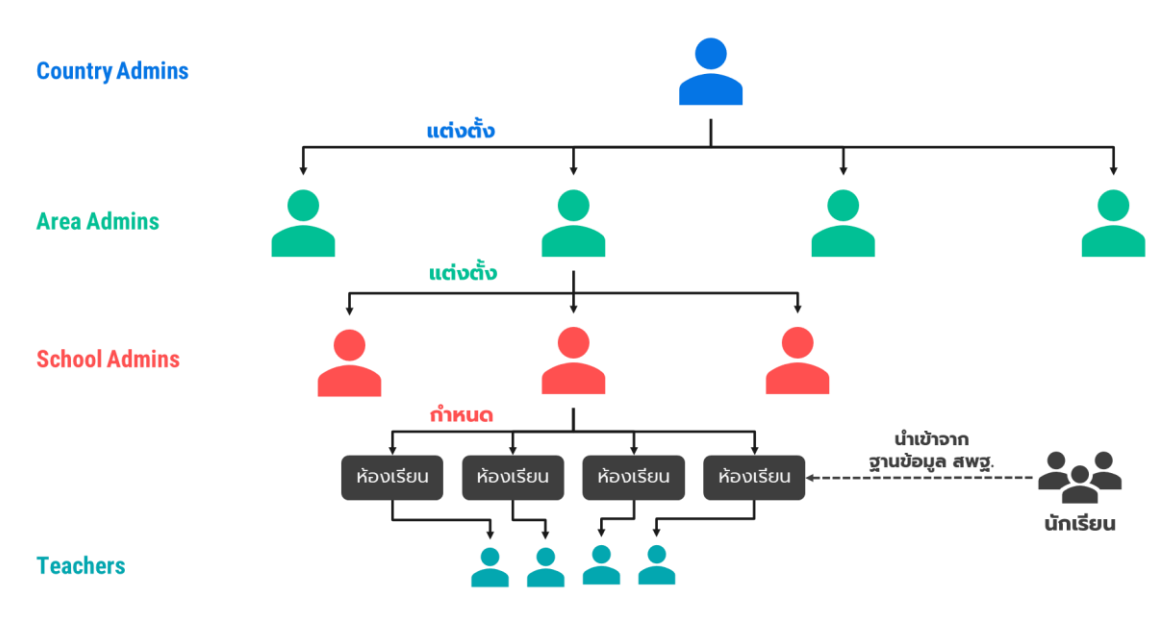

โครงสร้างการบริหารงานของผู้ดูแลระบบในระดับต่าง ๆ

## 2.5 การเข้าใช้งานระบบ

ในการใช้งานให้เปิดเว็บบราวเซอร์และเข้าไปที่

https://schoolhealthhero.obec.go.th

หรือผ่าน QR Code

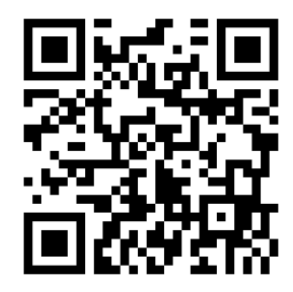

ระบบจะแสดงหน้าหลักเข้าสู่ระบบขึ้นมา ให้ใส่อีเมลผู้ใช้งานและรหัสผ่าน หากท่านมีบัญชีผู้ใช้งานอยู่แล้ว ให้กรอกอีเมลและรหัสผ่านจากนั้นกด **เข้าสู่ระบบ** เพื่อเริ่มต้นใช้งาน หากยังไม่มีให้ศึกษาวิธีการสร้างบัญชีในส่วน ถัดไป

| HER                  | 0            |
|----------------------|--------------|
|                      |              |
|                      |              |
| อีเมล                |              |
| รหัสผ่าน             | Ø            |
| สมัครบริการ          | เข้าสู่ระบบ  |
| ช่วยเหลือ วิธีใช้งาน | ลึมรหัสผ่าน? |
|                      |              |
|                      |              |
| v.1.9.5              |              |

หน้าแรกสำหรับการเข้าใช้งาน HERO

## 2.6 การเปิดบัญชีผู้ใช้งานผู้ดูแลระบบประจำเขตพื้นที่การศึกษา

การเข้าใช้งานเป็นผู้ดูแลระบบประจำเขตพื้นที่การศึกษาจะต้องถูกแต่งตั้งจากผู้ดูแลระบบระดับประเทศ โดยตรง ในการเปิดบัญชีการใช้งานให้ติดต่อกับผู้ดูแลระบบระดับประเทศเพื่อขอเปิดบัญชีผู้ใช้งานประเภทผู้ดูแล ระบบประจำเขตพื้นที่การศึกษาโดยท่านจะต้องส่งรายละเอียดส่วนบุคคล ได้แก่ ชื่อ นามสกุล หมายเลขบัตร ประชาชน และโรงเรียนที่สังกัดไปยังผู้ดูแลระบบระดับประเทศเพื่อขอให้เปิดบัญชีผู้ใช้ให้

สำคัญ: หากท่านเป็นครูที่จะต้องประเมินนักเรียนควบคู่ไปกับตำแหน่งผู้ดูแลระบบ ท่านไม่สามารถใช้ อีเมลเดียวกันสำหรับผู้ใช้งานสองประเภทได้ ท่านต้องเปิดบัญชีผู้ใช้งานระดับผู้ดูแลระบบประจำเขตพื้นที่ การศึกษาด้วยอีกอีเมลเท่านั้น และจะต้องใช้อีเมลจริงเท่านั้น มิฉะนั้นจะไม่สามารถยืนยันตัวตน แก้ไข หรือกู้คืน รหัสผ่านได้

หลังจากผู้ดูแลระบบระดับประเทศเปิดบัญชีผู้ใช้งานให้แล้ว ระบบจะส่งอีเมลยืนยันตัวตนไปยังอีเมลของ

ท่าน ให้ท่านเปิดอีเมลที่ระบบส่งไปให้และคลิกที่ปุ่ม **เปิดใช้งาน** เพื่อเป็นการยืนยันอีเมลและ เปิดใช้งาน

สำคัญ: หากไม่พบอีเมล กรุณาตรวจสอบในกล่อง Spam และ Promotion ก่อน หากไม่คลิกที่ลิงก์ จะไม่ สามารถเข้าใช้งานระบบได้

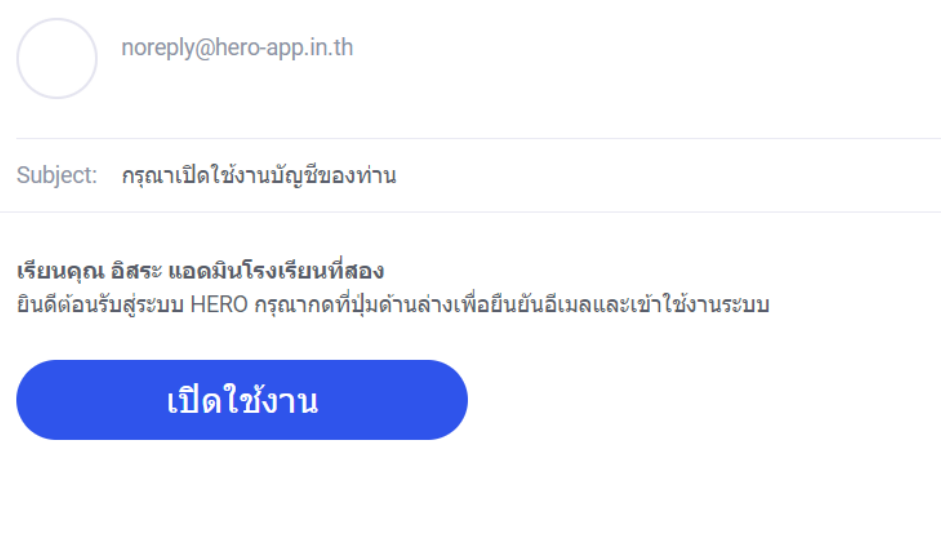

\*\* หากท่านไม่ยืนยันอีเมล ท่านจะไม่สามารถเข้าใช้งานระบบได้ \*\*

้ตัวอย่างอีเมลจากทางระบบ School Health HERO เพื่อการยืนยันอีเมลและเปิดใช้งาน

หลังจากกดที่ปุ่มเปิดใช้งานแล้ว ระบบจะล็อกอินเข้าใช้งานให้โดยอัตโนมัติ โดยเมื่อเข้าใช้งานครั้งแรก จะ

ปรากฏหน้าต่างข้อกำหนดและเงื่อนไขการใช้บริการผู้ใช้จะต้องกดเครื่องหมาย 🔽 และกด <sup>ยอมรับ</sup> เพื่อ

| ข้อกำหนดและเงื่อนไขการใช้บริการ                  | ×      |
|--------------------------------------------------|--------|
| 🔽 ข้าพเจ้ายอมรับ ข้อกำหนดและเงื่อนไขการใช้บริการ |        |
|                                                  | ยอมรับ |

# การเข้าใช้งานระบบครั้งแรกของผู้ดูแลระบบประจำเขตพื้นที่การศึกษา

ในการใช้งานครั้งแรก ผู้ดูแลระบบประจำโรงเรียนจะต้องสร้างรหัสผ่านใหม่ก่อน โดยการกดที่ปุ่ม 🌈 ด้านขวามือบนของจอ จากนั้นเลือก แก้ไขข้อมูลส่วนตัว

| A                                       |
|-----------------------------------------|
| อ. อิสระ แอดมินเขตพื้นที่การศึกษาที่สอง |
| แก้ไขข้อมูลส่วนตัว                      |
| ออกจากระบบ                              |

จากนั้น ในหน้าแก้ไขข้อมูลส่วนตัวให้ผู้ใช้ระบุรหัสผ่านและยืนยันรหัสผ่าน ในหน้านี้ผู้ใช้สามารถแก้ไข ข้อมูลส่วนตัวอื่น ๆ เช่น ชื่อ นามสกุล และอีเมลได้ด้วย

| ≡ HERO                          |                                                 |  |
|---------------------------------|-------------------------------------------------|--|
| แก้ไขข้อ                        | มมูลส่วนตัว                                     |  |
| * อีเมล                         | * ชื่อ<br>อิสระ                                 |  |
| รหัสผ่าน<br>รหัสผ่าน Ø          | * นามสกุล<br>แอดมินเขตพื้นที่การศึกษาที่สอง 💿 🛇 |  |
| ยนยนวทสผ่าน<br>ยืนยันรหัสผ่าน Ø |                                                 |  |

# หน้าแก้ไขข้อมูลส่วนตัวของผู้ดูแลระบบประจำเขตพื้นที่การศึกษา

สำคัญ: หากผู้ดูแลระบบระดับโรงเรียนไม่ได้ระบุรหัสผ่านใหม่ในขั้นตอนนี้ หรือลืมรหัสผ่าน ผู้ใช้สามารถ ตั้งรหัสผ่านใหม่ได้ โดยการกดที่ปุ่ม <mark>ลืมรหัสผ่าน?</mark> ในหน้าล็อกอิน ดังรายละเอียดในส่วนที่ 2.9

## 2.7 หน้าจอการใช้งานหลัก

หน้าจอการใช้งานหลักจะเป็นหน้าที่แสดงการใช้งานของระบบไว้ทั้งหมด โดยประกอบเป็น 3 ส่วนหลัก ได้แก่ 1) เมนูกลางหน้าจอซึ่งจะแสดงการใช้งานหลัก รายการที่จะแสดงในส่วนนี้ขึ้นอยู่กับประเภทผู้ใช้งาน 2) เมนู หลักซึ่งสามารถเข้าใช้ได้ โดยการกดที่ปุ่ม ทางซ้ายมือบนของหน้าจอ และ 3) เมนูการจัดการบัญชีซึ่ง สามารถเข้าใช้งานได้โดยการกดที่ปุ่ม กางขวามือด้านบนของจอ

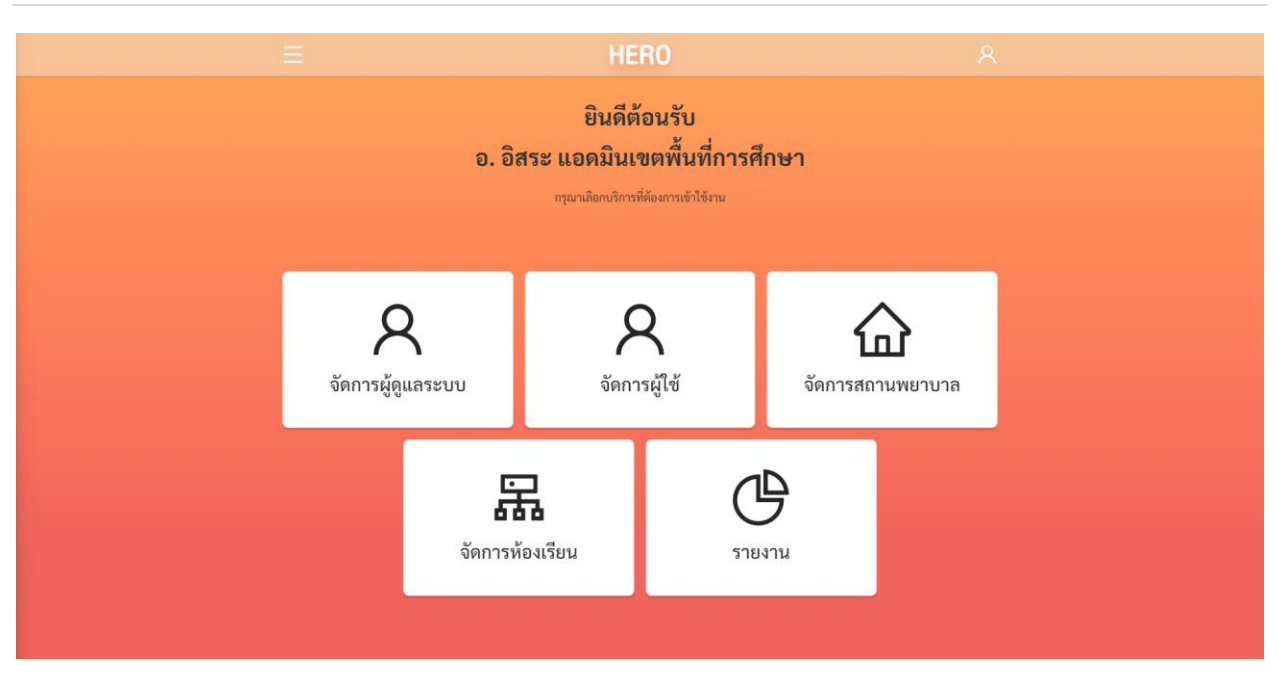

# หน้าหลักของผู้ใช้งานระดับผู้ดูแลระบบประจำเขตพื้นที่การศึกษา

## 2.8 การจัดการบัญชีผู้ใช้งานและการออกจากระบบ

เลือกเมนูจัดการบัญชี 🧟 ด้านบนขวาจากนั้นจะปรากฏแถบเมนูขึ้นมา ให้เลือก **แก้ไขข้อมูลส่วนตัว** เพื่อแก้ไขข้อมูล หรือเลือก **ออกจากระบบ** หากต้องการที่จะออกจากระบบ

| 8                                | R |
|----------------------------------|---|
| อ. อิสระ แอดมินเขตพื้นที่การศึกษ | า |
| แก้ไขข้อมูลส่วนตัว               |   |
| ออกจากระบบ                       |   |
|                                  |   |

#### เมนูการแก้ไขข้อมูล และออกจากระบบ

ในกรณีที่คลิกเลือก **ออกจากระบบ** ระบบจะ Log-out และกลับไปยังหน้าแรกสำหรับการเข้าใช้งาน HERO แต่หากคลิกเลือก **แก้ไขข้อมูลส่วนตัว** ระบบจะแสดงหน้าต่างแก้ไขข้อมูลส่วนตัว โดยสามารถแก้ไขข้อมูล ได้ทั้ง อีเมล รหัสผ่าน และ ชื่อ-นามสกุล เมื่อทำการแก้ไขข้อมูลส่วนตัวเสร็จสิ้นให้คลิกเลือก **บันทึกข้อมูล** ในกรณี การแก้ไข รหัสผ่าน และ ชื่อ-นามสกุล ระบบจะทำการแก้ไขให้อัตโนมัติ แต่หากเป็นการแก้ไขอีเมล ต้องไปทำการ ยืนยันอีเมล และเปิดใช้งานเช่นเดียวกับตอนสมัครใช้งานใหม่ ดังที่ได้อธิบายไว้ข้างต้น

| ≡ HERO                    |              |   |  |  |  |
|---------------------------|--------------|---|--|--|--|
| แก้ไขข้อมูลส่วนตัว        |              |   |  |  |  |
| * อีเมล:<br>อีเมล         | * to:        | • |  |  |  |
| รหัสผ่าน:                 | * นามสกุล :  |   |  |  |  |
| รหสผาน<br>ยืนยันรหัสผ่าน: | 🖉 นามสกูล    | 0 |  |  |  |
| ยืนยันรหัสผ่าน            | ø            |   |  |  |  |
|                           |              |   |  |  |  |
|                           |              |   |  |  |  |
|                           | บันทึกข้อมูล |   |  |  |  |

ตัวอย่างหน้าแก้ไขข้อมูลส่วนตัว

# 2.9 การตั้งรหัสผ่านใหม่

หากผู้ใช้งานลืมรหัสผ่าน สามารถสร้างรหัสผ่านใหม่ได้ โดยคลิกเลือก **ลืมรหัสผ่าน?** 

| อีเมล |             |          |    |            |    |
|-------|-------------|----------|----|------------|----|
| รหัสเ | ป่าน        |          |    |            | Ø  |
|       | สมัครบริการ |          |    | เข้าสู่ระเ | ງບ |
|       | ช่วยเหลือ   | วิธีใช้ง | าน | ลืมรหัสผ่า | น? |
|       |             |          |    | _          |    |

#### การสร้างรหัสผ่านใหม่

จากนั้นระบบจะแสดงหน้าต่างข้อความ เพื่อให้กรอกอีเมลที่ผู้ใช้งานใช้ในการสมัครในครั้งแรก กรอกอีเมล ให้ถูกต้อง และคลิกเลือก **ตกลง** 

| กรุณาใส่อีเมลเพื่อเปลี่ยนรหัสผ่าน | X            |
|-----------------------------------|--------------|
| * อีเมล :                         |              |
| อื่เมล                            |              |
|                                   | <u>A</u>     |
|                                   | ยกเลิก ตุกลง |

#### หน้าต่างการกรอกอีเมล

เมื่อคลิกเลือก **ตกลง** ระบบจะขึ้นหน้าต่างข้อความให้ตรวจสอบอีเมล เพื่อทำการเปลี่ยนรหัสผ่าน

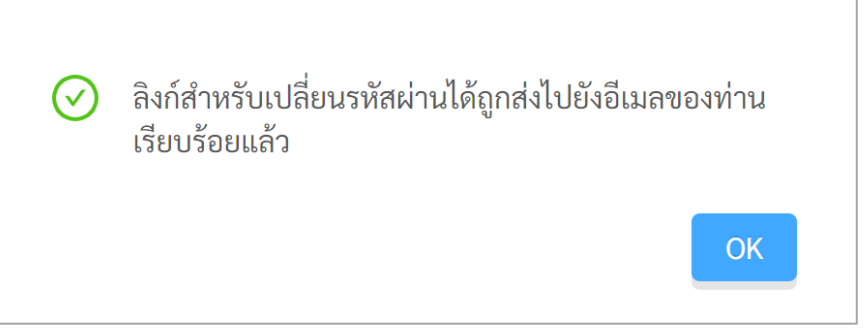

หน้าต่างข้อความยืนยันการส่งลิงก์เพื่อเปลี่ยนรหัสผ่าน

ระบบจะส่งอีเมลในการเปลี่ยนรหัสผ่านไปยังอีเมลที่ท่านใช้ล็อกอิน ให้ท่านเปิดอีเมลที่ระบบส่งไปให้และ คลิกเลือกลิงก์ (ข้อความสีน้ำเงินที่ขีดเส้นใต้) เพื่อทำการเปลี่ยนรหัสผ่าน

สำคัญ : หากไม่พบอีเมล กรุณาตรวจสอบในกล่อง Spam และ Promotion ก่อน

#### กรุณาเปลี่ยนรหัสผ่าน 🥭 🔤

noreply@hero-app.in.th to me - Wed, Jun 8, 6:33 PM

กรุณากดที่ลิงก์นี้เพื่อเปลี่ยนรหัสผ่าน https://www.hero-app.in.th/password?token=a90fa719f35a420fa88cdeb8b998a180a89bd9f71d454ca6a73b97ff7ebf be0ee1599d8792bd49de87e72e0e9e7e5af2b13cf78f371a408e9c9570dcaaaf9123

ตัวอย่างอีเมลจากทางระบบ school Health HERO เพื่อการเปลี่ยนรหัสผ่าน

เมื่อคลิกเลือกลิงก์ในอีเมลแล้ว ระบบจะแสดงหน้าจอขึ้นมาดังรูปด้านล่าง สามารถเปลี่ยนแปลงรหัสผ่าน ใหม่ จากนั้นคลิกเลือก **บันทึก** ผู้ใช้งานก็จะสามารถเข้าใช้งานระบบโดยใช้รหัสผ่านใหม่ได้ตามปกติ

| รหัสผ่าน:       |   |
|-----------------|---|
| รหัสผ่าน        | Ø |
| ยืนยันรหัสผ่าน: |   |
| ยืนยันรหัสผ่าน  | ø |

กรอกรหัสผ่านใหม่และยืนยันรหัสผ่าน

## 2.10 กรณีการเข้าสู่ระบบไม่สำเร็จ

เมื่อกรอกอีเมล และรหัสผ่าน จากนั้นคลิก **เข้าสู่ระบบ** หากเข้าสู่ระบบไม่สำเร็จ ระบบจะแสดงกล่อง ข้อความอธิบายสาเหตุ ดังรูป

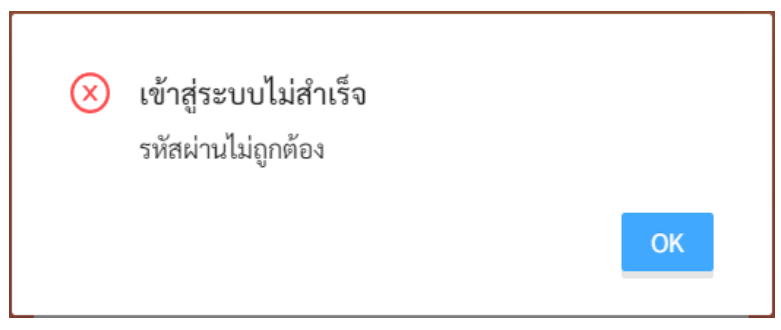

ตัวอย่างหน้าต่างข้อความแสดงการเข้าสู่ระบบไม่สำเร็จ

สาเหตุอาจเกิดจาก

- ผู้ใช้งานกรอกอีเมลผิด กรุณาตรวจสอบอีเมลอีกครั้ง
- ผู้ใช้งานกรอกรหัสผ่านผิด กรุณาตรวจสอบรหัสผ่านอีกครั้ง หากจำรหัสผ่านไม่ได้ ผู้ใช้งานสามารถตั้ง
   รหัสผ่านใหม่ได้
- ผู้ใช้งานยังไม่ได้มีการคลิกลิงก์ **ยีนยันตัวตน** ในอีเมลของผู้ใช้งาน กรุณาตรวจสอบอีเมลของผู้ใช้งาน

# 3. การจัดการผู้ดูแลระบบประจำโรงเรียน

## 3.1 การจัดการผู้ดูแลระบบประจำโรงเรียน

เมื่อเข้าสู่ระบบ ฟังก์ชันสำหรับการใช้งานภายในระบบจะประกอบไปด้วย 4 ฟังก์ชันหลัก คือ

- **จัดการผู้ดูแลระบบ:** แต่งตั้งผู้ดูแลระบบประจำโรงเรียนในเขตพื้นที่การศึกษาที่รับผิดชอบ
- รายงาน: ดูรายงานด้านสุขภาพจิตโดยรวมและของแต่ละโรงเรียนในเขตพื้นที่การศึกษา เช่น ผลการ ประเมิน 9SPlus และ SDQ
- จัดการผู้ใช้: สำหรับการจัดการบัญชีผู้ใช้งานทั้งหมดในโรงเรียน เช่น การกู้รหัสผ่าน การแก้ไขชื่อและ นามสกุล การเปลี่ยนประเภทผู้ใช้งานจากครู เป็นผู้บริหาร และการดูประวัติการเข้าใช้งาน เป็นต้น
- จัดการห้องเรียน: สำหรับการจัดการรายการห้องเรียนทั้งหมดในโรงเรียน เช่น การเพิ่มห้องเรียน การ
   แก้ไขรายละเอียดห้องเรียน การมอบหมายหรือกำหนดห้องให้กับครูประจำชั้น เป็นต้น

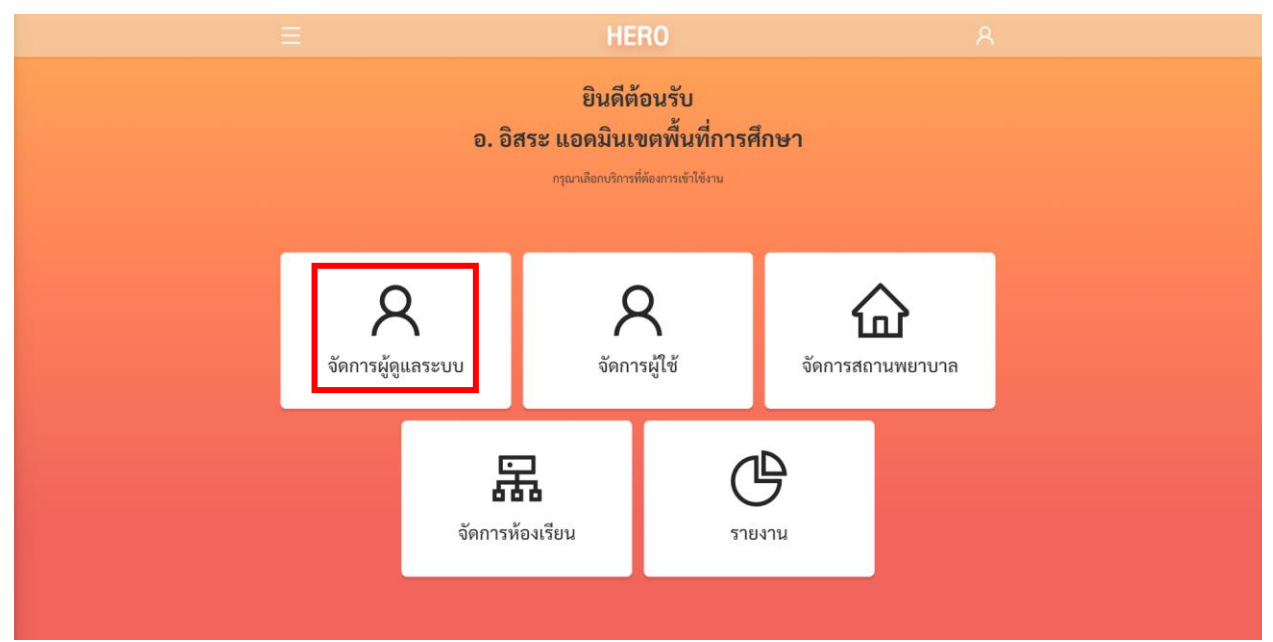

การเรียกส่วนจัดการผู้ดูแลระบบประจำโรงเรียนจากหน้าการใช้งานหลัก

การจัดการผู้ดูแลระบบประจำโรงเรียนเป็นหน้าที่หลักของผู้ดูแลระบบประจำเขตพื้นที่การศึกษา งานส่วน ใหญ่ของผู้ดูแลระบบคือการสนับสนุนให้ครูสามารถเข้าประเมินนักเรียนได้ โดยภาระงานส่วนใหญ่จะเป็นของผู้ดูแล ระบบประจำโรงเรียน ผู้ดูแลระบบประจำเขตพื้นที่การศึกษาควรให้การสนับสนุนและช่วยเหลือเมื่อผู้ดูแลระบบ ประจำโรงเรียนมีปัญหาเท่านั้น

ในการจัดการผู้ดูแลระบบประจำโรงเรียน ให้กดที่ปุ่ม <sup>จัดการผู้ดูแลระบบ</sup> หรือจากรายการ จัดการผู้ดูแล ระบบ ในเมนูทางซ้ายบนของหน้าหลัก

ระบบจะแสดงรายการผู้ดูแลระบบของทุกโรงเรียนในเขตพื้นที่การศึกษาของท่านขึ้นมา โดยระบบจะแสดง ชื่อ-นามสกุล อีเมลที่ผู้ใช้ล็อกอินเข้าสู่ระบบ ตำแหน่งของผู้ใช้ (ผู้ดูแลระบบ) และโรงเรียนที่สังกัด โดยตำแหน่งจะ ถูกระบุด้วยป้าย School Administrator

| E HERO               |                     |                      |                            |                  |  |
|----------------------|---------------------|----------------------|----------------------------|------------------|--|
|                      | จัดก                | าารผู้ดูแลระบบ       |                            |                  |  |
| ค้นหาด้วยอีเมล 🛛 🔍   | สพม.กรุงเทพมหานคร 🗸 | เลือกอำเภอ/เขต 🗸     | เลือกโรงเรียน 🗸 🕂          | เพิ่มผู้ดูแลระบบ |  |
| ชื่อ - นามสกุล       | อีเมล               | ตำแหน่ง              | โรงเรียน/เขต               |                  |  |
|                      |                     | School Administrator | ปทุมคงคา                   | แก้ไข            |  |
|                      |                     | School Administrator | สตรีวิทยา ๒                | แก้ไข            |  |
|                      |                     | School Administrator | จันทร์หุ่นบำเพ็ญ           | แก้ไข            |  |
| อิสระ แอดมินโรงเรียน |                     | School Administrator | สายน้ำผึ้ง ในพระอุปถัมภ์ ฯ | แก้ไข            |  |

รายชื่อผู้ดูแลระบบประจำโรงเรียนในเขตพื้นที่การศึกษา

ผู้ดูแลระบบสามารถกรองรายชื่อผู้ใช้งานได้จากตัวกรองเหนือตารางรายชื่อ โดยสามารถกรองได้จาก ชื่อ อีเมล ตำแหน่งหรือประเภทผู้ใช้งาน และสถานะของผู้ใช้งาน ผู้ดูแลระบบสามารถกรองรายชื่อผู้ใช้งานได้จากตัว กรองเหนือตารางรายชื่อ โดยสามารถกรองได้จาก ชื่อ อีเมล เขตหรืออำเภอของโรงเรียน และชื่อโรงเรียน โดยการ ใช้ตัวกรองอำเภอและโรงเรียนนั้น ผู้ใช้จะต้องเลือกที่อำเภอก่อน จากนั้นระบบจะแสดงเฉพาะโรงเรียนที่อยู่ใน อำเภอนั้นขึ้นมา จากนั้นจึงเลือกโรงเรียนที่ต้องการ ระบบจะแสดงเฉพาะรายชื่อของผู้ดูแลระบบในโรงเรียนที่เลือก

| ค้นหาด้วยอีเมล 🛛 🔍   | สพม.กรุงเทพมหานคร 🗸 | คลองเตย 🗸            | สายน้ำผึ้งในพระอุปถั < + <b>เพิ่มผู้ดูแลระบบ</b> |
|----------------------|---------------------|----------------------|--------------------------------------------------|
| ชื่อ - นามสกุล       | อีเมล               | ดำแหน่ง              | ปทุมคงคา<br>สายน้ำผึ้ง ในพระอุปถัมภ์ ๆ           |
| อิสระ แอดมินโรงเรียน |                     | School Administrator | สายน้ำผึ้ง ในพระอุปถัมภ์ ฯ แก้ไข                 |

## 3.2 การเพิ่มผู้ดูแลระบบประจำโรงเรียน

ผู้ดูแลระบบประจำโรงเรียนไม่ต้องสมัครเข้าใช้งานระบบเหมือนครูหรือผู้บริหารโรงเรียน แต่จะเป็นการ แต่งตั้งโดยตรงจากผู้ดูแลระบบประจำเขตพื้นที่การศึกษา โดยผู้ดูแลระบบประจำโรงเรียนจะต้องมีหนังสือขอเป็น ผู้ดูแลระบบมายังเขตพื้นที่การศึกษาอย่างเป็นทางการ ในหนังสือจะต้องระบุ ชื่อ นามสกุล หมายเลขบัตร ประชาชน อีเมล และหน่วยงานที่สังกัดมาให้อย่างครบถ้วน เนื่องจากข้อมูลเหล่านี้จะต้องใช้ในการเปิดบัญชีผู้ดูแล ระบบ

ในการเปิดบัญชีผู้ดูแลระบบประจำโรงเรียน ให้กดที่ปุ่ม <sup>+ เพิ่มผู้ดูแลระบบ</sup> ระบบจะแสดงหน้าเพิ่ม ผู้ดูแลระบบขึ้นมา ในหน้าจอนี้ให้ผู้ใช้กรอกข้อมูลส่วนตัวของผู้ใช้งานให้ถูกต้อง จากนั้นให้เลือกเขตหรืออำเภอของ สถานศึกษา และเลือกสถานศึกษาที่ผู้ดูแลระบบประจำโรงเรียนสังกัดอยู่ เมื่อระบุข้อมูลเสร็จแล้วให้กดปุ่ม

เพื่อบันทึกข้อมูล

บันทึก

| ≡                                                                                                | HEF            | 0                                                                                                    | <u>୧</u>                                               |
|--------------------------------------------------------------------------------------------------|----------------|----------------------------------------------------------------------------------------------------|--------------------------------------------------------|
|                                                                                                  | ເพີ່ມຜູ້ດູແລรະ | บบคนใหม่                                                                                                    |                                                        |
| ชื่อ<br>ชื่อ<br>นามสกุล<br>นามสกุล<br>หมายเลขบัตรประชาชน<br>หมายเลขบัตรประชาชน<br>อีเมล<br>อีเมล |                | ตำแหน่ง <ul> <li>ผู้ดูแลระบบของโรงเรียน</li> <li>เขตพื้นที่การศึกษา สพม.กรุงเทพมหานคร เขต 2</li> <li>* เขต/อำเภอ</li> <li></li></ul> <li>* สถานศึกษา</li> | <ul> <li>×</li> <li>×</li> <li>×</li> <li>×</li> </ul> |
|                                                                                                  | บันทึก         | ยกเลิก                                                                                                    |                                                        |

หลังจากบันทึกข้อมูลผู้ดูแลระบบแล้ว หากข้อมูลถูกต้องระบบจะแสดงหน้าต่างแสดงข้อความเพิ่มผู้ดูแล ระบบสำเร็จ และชื่อผู้ดูแลระบบประจำโรงเรียนที่สร้างใหม่จะปรากฏในรายชื่อผู้ดูแลระบบ

| Ø | เพิ่มผู้ดูแลระบบสำเร็จ |      |
|---|------------------------|------|
|   |                        | ตกลง |
|   |                        |      |

เมื่อเสร็จขั้นตอนนี้แล้ว ระบบจะส่งอีเมลไปยังอีเมลที่ระบุ ก่อนที่ผู้ดูแลระบบประจำโรงเรียนจะเข้าใช้งาน

ได้ จะต้องเปิดเมลที่ระบบส่งให้และกดปุ่ม <sup>เปิดใช้งาน</sup> เพื่อยืนยันตัวตนเสียก่อน หลังจาก ยืนยันตัวตนแล้ว จึงจะเข้าใช้งานระบบได้ ทางผู้พัฒนาแนะนำว่า หลังจากที่ผู้ดูแลระบบประจำเขตพื้นที่การศึกษา เปิดบัญชีผู้ใช้ใหม่แล้ว ควรจะแจ้งให้ผู้ดูแลระบบประจำโรงเรียนทราบด้วยว่าจะต้องเช็คอีเมลของตน และให้กด ยืนยันตัวตนเพื่อเข้าใช้งาน

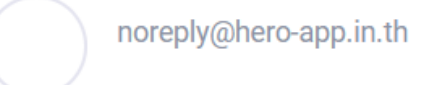

Subject: กรุณาเปิดใช้งานบัญชีของท่าน

#### เรียนคุณ อิสระ แอดมินโรงเรียนที่สอง

ยินดีต้อนรับสู่ระบบ HERO กรุณากดที่ปุ่มด้านล่างเพื่อยืนยันอีเมลและเข้าใช้งานระบบ

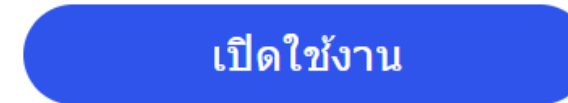

#### \*\* หากท่านไม่ยืนยันอีเมล ท่านจะไม่สามารถเข้าใช้งานระบบได้ \*\*

ท่านสามารถเข้าใช้งานระบบ HERO ได้ที่ https://www.hero-app.in.th

หากมีข้อสงสัยหรือต้องการความช่วยเหลือ ท่านสามารถเรียนรู้วิธีใช้งานและขอความช่วยเหลือได้ที่ https://help.hero-app.in.th

ขอแสดงความนับถือ Hero-App Team

#### ตัวอย่างอีเมลยืนยันตัวตนเข้าใช้งานระบบ

หลังจากกดที่ปุ่มเปิดใช้งานแล้ว ระบบจะล็อกอินเข้าใช้งานให้โดยอัตโนมัติ โดยเมื่อเข้าใช้งานครั้งแรก จะ

ปรากฏหน้าต่างข้อกำหนดและเงื่อนไขการใช้บริการผู้ใช้จะต้องกดเครื่องหมาย 🔽 และกด <sup>ยอมรับ</sup> เพื่อ

| ≣ | HERO                                                                                  | 8 |
|---|---------------------------------------------------------------------------------------|---|
|   | ยินดีต้อนรับ<br>อ. อิสระ แอดมินโรงเรียนที่สอง<br>กรุณาเลือกบริการที่ต้องการเข้าใช้งาน |   |
|   | ข้อกำหนดและเงื่อนไขการใช้บริการ 🛛 🕹                                                   |   |
|   | ข้าพเจ้ายอมรับ ข้อกำหนดและเงื่อนไขการใช้บริการ<br>ยอมรับ                              |   |
|   | จัดการผู้ใช้ จัดการห้องเรียน                                                          |   |
|   |                                                                                       |   |
|   |                                                                                       |   |

การเข้าใช้งานระบบครั้งแรกของผู้ดูแลระบบประจำโรงเรียน

ในการใช้งานครั้งแรก ผู้ดูแลระบบประจำโรงเรียนจะต้องสร้างรหัสผ่านใหม่ก่อน โดยการกดที่ปุ่ม ด้านขวามือบนของจอ จากนั้นเลือก แก้ไขข้อมูลส่วนตัว

| 8                             |
|-------------------------------|
| อ. อิสระ แอดมินโรงเรียนที่สอง |
| แก้ไขข้อมูลส่วนตัว            |
| ออกจากระบบ                    |

จากนั้น ในหน้าแก้ไขข้อมูลส่วนตัวให้ผู้ใช้ระบุรหัสผ่านและยืนยันรหัสผ่าน ในหน้านี้ผู้ใช้สามารถแก้ไข ข้อมูลส่วนตัวอื่น ๆ เช่น ชื่อ นามสกุล และอีเมลได้ด้วย

**สำคัญ** หากผู้ดูแลระบบประจำโรงเรียนไม่ได้ระบุรหัสผ่านใหม่ในขั้นตอนนี้ หรือลืมรหัสผ่าน ผู้ใช้สามารถ

ตั้งรหัสผ่านใหม่ได้ โดยการกดที่ปุ่ม <mark>ลืมรหัสผ่าน?</mark> ในหน้าล็อกอิน ดังรายละเอียดในส่วนที่ 2.9

| ≡ HERO                 |       |                      |   |  |  |
|------------------------|-------|----------------------|---|--|--|
| แก้ไขข้อมูลส่วนตัว     |       |                      |   |  |  |
| * อีเมล                |       | * ชื่อ               |   |  |  |
| dohova6942@invodua.com | 0     | อิสระ                | ٢ |  |  |
| รหัสผ่าน               |       | * นามสกุล            |   |  |  |
| •••••                  | 8 Ø 🔮 | แอดมินโรงเรียนที่สอง | 8 |  |  |
| ย็นยันรหัสผ่าน         |       |                      |   |  |  |
| ••••••                 | 8 Ø 📀 |                      |   |  |  |
|                        |       |                      |   |  |  |

หน้าแก้ไขข้อมูลส่วนตัวของผู้ดูแลระบบประจำโรงเรียน

## 3.3 การแก้ไขข้อมูลผู้ดูแลระบบประจำโรงเรียน

การแก้ไขข้อมูลผู้ดูแลระบบประจำโรงเรียนสามารถทำได้โดยการกดที่ปุ่ม แก้ไข หลังชื่อผู้ดูแลระบบ เมื่อ กดแล้วระบบจะแสดงหน้าแก้ไขผู้ดูแลระบบขึ้น ในหน้านี้ผู้ใช้สามารถแก้ไข ชื่อ นามสกุล อีเมล ตลอดจนโรงเรียนที่ สังกัดได้ การแก้ไขสถานศึกษาของผู้ดูแลระบบประจำโรงเรียนให้เลือกเขตพื้นที่การศึกษาก่อน จากนั้นเลือกเขต หรืออำเภองของโรงเรียน แล้วจึงกดเลือกสถานศึกษาของผู้ดูแลระบบ

| ∃ HERO                                        |                            |                    |                     |  |
|-----------------------------------------------|----------------------------|--------------------|---------------------|--|
| <u></u>                                       | แก้ไขผู้ดูแ<br>วิสระ แอดมิ | ลระบบ<br>นโรงเรียน |                     |  |
| ชื่อ อิสระ<br>นามสกุล แอดมินโรงเรียน<br>อีเมล | ©<br>©<br>©  ©             | ตำแหน่ง            | <ul><li>✓</li></ul> |  |
| ลบ                                            |                            | บันทึก ยกเลิก      |                     |  |

หน้าแก้ไขข้อมูลผู้ดูแลระบบประจำโรงเรียน

# 4. การเรียกดูรายชื่อผู้ใช้งานในโรงเรียน

โดยปกติแล้ว การจัดการผู้ใช้งานภายในโรงเรียน เช่นการแก้ไขข้อมูลครูหรือผู้บริหาร การเปลี่ยน ประเภทผู้ใช้งานเป็นหน้าที่ของผู้ดูแลระบบประจำโรงเรียน ทั้งนี้หากผู้ดูแลระบบประจำโรงเรียนต้องการความ ช่วยเหลือ หรือโรงเรียนไม่มีผู้ดูแลระบบประจำ ผู้ดูแลระบบประจำเขตพื้นที่การศึกษาสามารถเข้าจัดการผู้ใช้งาน

ของโรงเรียนในเขตของตนได้ ในการจัดการผู้ใช้งาน ผู้ดูแลระบบสามารถคลิกที่ปุ่ม <sup>จัดการผู้ใช้</sup> ในหน้าหลัก หรือเลือก จากเมนู **จัดการผู้ใช้** ในแถบเมนูบริเวณมุมซ้ายบน

Q

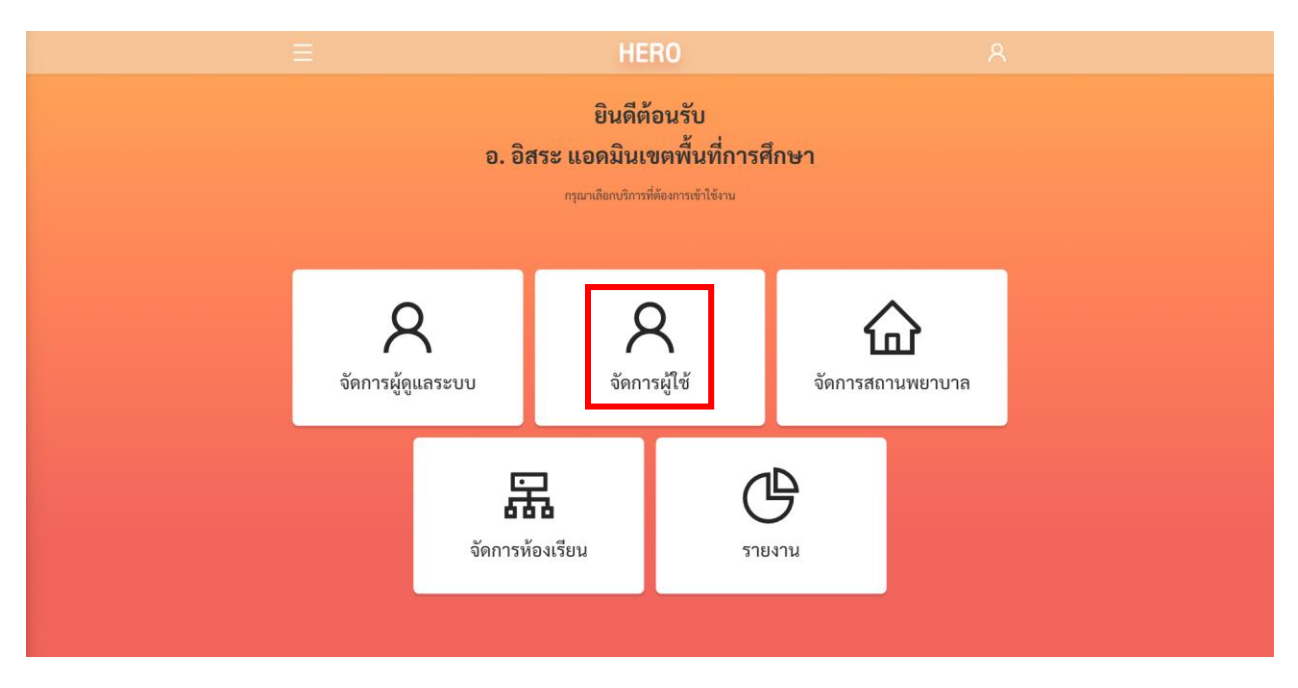

# การเรียกส่วนจัดการผู้ใช้จากหน้าการใช้งานหลัก

หลังจากเลือกการจัดการผู้ใช้งานแล้ว ให้เลือกสถานศึกษาที่ต้องการแก้ไข จากนั้นกด <sup>เลือก</sup> ระบบจะ แสดงรายชื่อผู้ใช้งานในโรงเรียนทั้งหมดขึ้นมา

| เลือกสถานศึกษา                 |           |     | ×                          |
|--------------------------------|-----------|-----|----------------------------|
| * สถานศึกษา                    |           |     |                            |
| สพม.กรุงเทพมหานคร เขต 2 / คลอง | เตย       |     | ~                          |
| สพม.กรุงเทพมหานคร เขต 2 >      | คลองเตย   | >   | ปทุมคงคา                   |
|                                | คลองสามวา | >   | สายน้ำผึ้ง ในพระอุปถัมภ์ า |
|                                | จตุจักร   | >   | J.                         |
|                                | ดอนเมือง  | >   |                            |
|                                | ดินแดง    | >   |                            |
|                                | 10000     | 、 · |                            |

ในหน้ารายชื่อผู้ใช้งาน ผู้ดูแลระบบจะเห็นชื่อ-นามสกุล อีเมลที่ผู้ใช้ล็อกอินเข้าสู่ระบบ วันและเวลาที่เข้าสู่ ระบบล่าสุด ตำแหน่งหรือประเภทของผู้ใช้ และสถานะการใช้งาน

วันและเวลาที่เข้าสู่ระบบครั้งล่าสุดมีความสำคัญเนื่องจากระบบจะทำการยกเลิกสิทธิ์การใช้งานของผู้ใช้ โดยอัตโนมัติหากไม่มีการเข้าใช้งานเป็นเวลา 1 ปี หากผู้ใช้งานในโรงเรียนของท่านไม่สามารถเข้าใช้งานได้ ให้ ตรวจสอบวันและเวลาเข้าสู่ระบบครั้งล่าสุดด้วย สถานะของผู้ใช้งานจะบอกว่าผู้ใช้งานคนนั้น ๆ มีสิทธิ์เข้าใช้งาน ระบบ (Active) หรือถูกยกเลิกสิทธิ์การใช้งานแล้ว (Inactive) หากต้องการเปิดสิทธิ์อีกครั้งสามารถทำได้จากหน้า แก้ไขข้อมูลซึ่งจะกล่าวในส่วนถัดไป

ตำแหน่งหรือประเภทของผู้ใช้งานมีรายละเอียดดังนี้

- \_ Institute Lecturer ผู้ใช้งานในระดับครูซึ่งสามารถประเมินนักเรียนด้วยเครื่องมือต่าง ๆ ได้
- Institute Director ผู้ใช้งานประเภทผู้บริหาร ซึ่งสามารถดูผลการประเมินโดยรวม และโดย ละเอียดของนักเรียนในโรงเรียนได้

รายละเอียดและสิทธิ์ของผู้ใช้แต่ละระดับสามารถดูได้ใน**ส่วนที่ 2.3** 

สถานะของผู้ใช้งานมีรายละเอียด ดังนี้

- ใช้งานอยู่: ผู้ใช้งานมีสิทธิ์เข้าใช้งานระบบตามปกติ
- ถูกระงับโดยระบบ: บัญชีผู้ใช้งานถูกระงับ ซึ่งอาจถูกระงับได้โดยอัตโนมัติหากไม่มีการเข้าใช้งานเป็น
   เวลา 1 ปี หรือถูกระงับการใช้งานโดยผู้ดูแลระบบ
- **ยังไม่เปิดใช้งาน:** ผู้ใช้สร้างบัญชีผู้ใช้งานแล้ว แต่ยังไม่ได้กดยืนยันตัวตนผ่านอีเมล

ผู้ดูแลระบบสามารถกรองรายชื่อผู้ใช้งานได้จากตัวกรองเหนือตารางรายชื่อ โดยสามารถกรองได้จาก ชื่อ อีเมล ตำแหน่งหรือประเภทผู้ใช้งาน และสถานะของผู้ใช้งาน

|                                |                           | HERO                                 |                    |                 |          |
|--------------------------------|---------------------------|--------------------------------------|--------------------|-----------------|----------|
|                                | จั<br>สายน้ำ              | ดการผู้ใช้สำหรัง<br>าผึ้ง ในพระอุปถ้ | บ<br>เมภ์ ๆ        |                 |          |
| <b>ชื่อ</b><br>ค้นหาด้วยชื่อ Q | อีเมล<br>ค้นหาด้วยอีเมล Q | ตำแหน่ง<br>ทั้งหมด 🗸                 | สถานะ<br>ทั้งหมด ∨ | + เพิ่มสุ       | มีใช้งาน |
| ชื่อ - นามสกุล                 | อีเมล                     | เข้าสู่ระบบล่าสุด                    | ตำแหน่ง            | สถานะ           |          |
| อินทนนท์ ลาภาพันธุ์            |                           | 15/08/2022 16:26:18                  | Institute Director | ถูกระงับโดยระบบ | แก้ไข    |
| Natchanon Nuyjan               |                           | 02/06/2023 12:05:05                  | Institute Lecturer | ไข้งานอยู่      | แก้ไข    |
| ทคสอบ ทคสอบ                    |                           | 01/12/2022 14:53:40                  | Institute Lecturer | ถูกระงับโดยระบบ | แก้ไข    |
| อินทนนท์ ลาภาพันธุ์            |                           | 15/08/2022 16:26:18                  | Institute Lecturer | ไข้งานอยู่      | แก้ไข    |
| เวชพัทธ พาอินทร์               |                           | 15/08/2022 16:26:18                  | Institute Lecturer | ไข้งานอยู่      | แก้ไข    |
| ອີນກນນກ໌ ລາກາพັນຮູ້            |                           | 15/08/2022 16:26:18                  | Institute Lecturer | ใข้งานอยู่      | แก้ไข    |
| อินทนนท์ ลาภาพันธุ์            |                           | 15/08/2022 16:26:18                  | Institute Lecturer | ไข้งานอยู่      | แก้ไข    |

## รายชื่อผู้ใช้งานในโรงเรียน

## 4.1 การจัดการบัญชีผู้ใช้งาน

ในการแก้ไขบัญชีผู้ใช้งานให้เลือกที่ปุ่ม **แก้ไข** ท้ายรายการที่ต้องการแก้ไข ระบบจะแสดงหน้าการแก้ไข รายละเอียดของผู้ใช้ขึ้น ในหน้านี้ผู้ดูแลระบบสามารถแก้ไขข้อมูลทั่วไป ตั้งรหัสผ่านใหม่ กำหนดห้องเรียนที่ รับผิดชอบหรือประจำชั้น และกำหนดประเภทผู้ใช้งานได้ ในการแก้ไขข้อมูลทั่วไป เช่น ชื่อ นามสกุล และอีเมล ผู้ดูแลระบบสามารถแก้ไขได้เลยจากหน้าแก้ไขข้อมูลผู้ใช้งาน ผู้ดูแลระบบสามารถเปลี่ยนประเภทผู้ใช้งานระหว่าง ครูและผู้บริหารโรงเรียนได้ โดยการเลือกที่ส่วนตำแหน่ง

| ตำแหน่ง🧿 ครู                                                                           | 🔵 ผู้บริหารโรงเรียน                               |   |
|----------------------------------------------------------------------------------------|---------------------------------------------------|---|
| หลังจากแก้ไขเสร็จแล้ว กด <b>บันทึก</b>                                                 | เพื่อบันทึกข้อมูล                                 |   |
|                                                                                        | HERO                                              |   |
| แก้ไขข้<br>ทดส                                                                         | ข้อมูลผู้ใช้งาน<br>เอบ ทดสอบ                      |   |
| ชื่อ<br>ทดสอบ                                                                          | อีเมล<br>test@gmail.com<br>รหัสผ่าน<br>รหัสผ่าน @ | s |
| ปการศกษา<br>2565 ∨<br>ห้องเรียน<br>ประถมศึกษา 1/3 × ประถมศึกษา 1/1 × มัธยมศึกษา 6/20 × | ส่งอีเมลเพื่อสร้างรหัสผ่านใหม่                    |   |
| ตำแหน่ง⊙ ครู ผู้บริหารโรงเรียน<br>✓ เปิดใช้งานบัณฑี                                    |                                                   |   |
| ลบผู้ใช้งาน ระงับสิทธิ์                                                                | ບັນທຶກ ຍາເລີກ                                     |   |

## หน้าแก้ไขข้อมูลผู้ใช้งาน

หน้ารายละเอียดผู้ใช้งานจะแสดงสถานะการเปิดใช้งานบัญชีไว้ด้วย โดยผู้ใช้งานที่ยืนยันตัวตนผ่านอีเมล แล้ว สถานะเปิดใช้งานบัญชีจะมีเครื่องหมายถูกระบุไว้ 🗹 ดังภาพ หากไม่มีเครื่องหมาย 🗹 แปลว่าผู้ใช้งานเปิด บัญชีแล้ว แต่ยังไม่กดปุ่มยืนยันการเปิดใช้งานในอีเมลที่ระบบส่งให้ ผู้ดูแลระบบจะไม่สามารถกดปุ่ม 🗹 ได้ ผู้ใช้ จะต้องยืนยันตัวตนผ่านอีเมลเท่านั้น

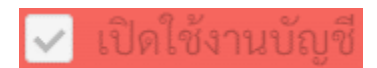

# 4.1.1 การตั้งรหัสผ่านใหม่ให้กับผู้ใช้งาน

ในกรณีที่ผู้ใช้ลืมรหัสผ่าน ผู้ดูแลระบบสามารถตั้งรหัสผ่านใหม่ให้กับผู้ใช้ได้อีกด้วย การตั้งรหัสผ่านใหม่ ผู้ดูแลระบบสามารถกำหนดรหัสผ่านใหม่ได้เลยในช่อง **รหัสผ่าน** ทั้งนี้วิธีนี้ไม่แนะนำเนื่องจากจะทำให้ผู้ดูแลระบบ ทราบรหัสผ่านของผู้ใช้ซึ่งอาจไปปลอดภัย ผู้ดูแลระบบควรจะกดที่ปุ่ม จะส่งเมลไปยังอีเมลของผู้ใช้งาน ผู้ใช้สามารถคลิกที่ Link ในอีเมลเพื่อสร้างรหัสผ่านใหม่ด้วยตนเอง ขั้นตอนการตั้ง รหัสผ่านใหม่แบบนี้จะเหมือนกับขั้นตอนการตั้งรหัสผ่านใหม่ในส่วนที่ 2.9

## 4.1.2 การกำหนดครูเข้าห้องเรียนและนำครูออกจากห้องเรียน

หลังจากที่ครูในโรงเรียนเข้าใช้งานระบบได้แล้ว ครูจะแจ้งมายังผู้ดูแลระบบประจำโรงเรียนเพื่อให้กำหนด ครูเข้ากับห้องเรียนที่รับผิดชอบหรือประจำชั้นอยู่ ผู้ดูแลระบบประจำโรงเรียนมีหน้าที่ระบุให้ระบบทราบว่าในปี การศึกษาใด ครูคนใดรับผิดชอบห้องใด การกำหนดครูเข้าห้องเริ่มจากการเลือกปีการศึกษาที่ต้องการกำหนด ห้องเรียน จากนั้นเลือกห้องเรียนที่ต้องการ ห้องเรียนที่เลือกจะปรากฏขึ้นในช่องห้องเรียน

สาเหตุที่ต้องเลือกปีการศึกษาก่อนนั้น เนื่องจากแต่ละปีอาจมีจำนวนห้องเรียนไม่เท่ากัน และ อาจมีการ เปลี่ยนครูประจำชั้น

| ชื่อ ทดสอบ                         | 8      | ชื่อ ทดสอบ                                              | 0            |
|------------------------------------|--------|---------------------------------------------------------|--------------|
| นามสกุล ทดสอบ                      | ◎ ❷    | นามสกุล ทดสอบ                                           | 8 🖌          |
| ปีการศึกษา <sub>2565</sub>         | $\sim$ | ปีการศึกษา 2565                                         | $\vee$       |
| ห้องเรียน 2565                     |        | ห้องเรียน ประถมศึกษา 1/3 $	imes$ ประถมศึกษา 1/1 $	imes$ |              |
| 2564                               |        | มัธยมศึกษา 6/20 ×                                       |              |
| ตำแหน่ง <b>0</b> ค <sup>2563</sup> |        | มัธยมศึกษา 6/20                                         | ~            |
|                                    |        | ตำแหน่ง ประถมศึกษา 1/3                                  | ~            |
|                                    |        | 🔵 ประถมศึกษา 1/2                                        |              |
|                                    |        | Activated ประถมศึกษา 2/19                               |              |
|                                    |        | ประถมศึกษา 1/1                                          | $\checkmark$ |
|                                    |        | มัธยมศึกษา 6/12                                         |              |
|                                    |        | มัธยมศึกษา 6/11                                         |              |
|                                    |        | มัธยมศึกษา 6/10                                         |              |

การเลือกปีการศึกษาและห้องเรียนเพื่อกำหนดครูเข้ากับห้องเรียน

สำคัญ: หากไม่พบรายชื่อห้อง กรุณาเช็คว่าปีการศึกษาถูกต้องหรือไม่ ในช่วงต้นปีการศึกษาข้อมูลรายชื่อ ห้องเรียนอาจจะมายังไม่ครบ อย่างไรก็ตาม หากไม่มีข้อมูลท่านสามารถติดต่อผู้ดูแลระบบระดับประเทศผ่าน Line OA ของทีมงานได้ หากต้องการยกเลิกการกำหนดห้อง ให้กดที่เครื่องหมาย x หลังชื่อห้องเรียน มัธยมศึกษา 6/20 x ระบบจะนำครูออกจากห้องและยกเลิกสิทธิ์การประเมินนักเรียนในห้องนั้น ๆ การกำหนดครูและยกเลิกครูออกจาก ห้องนั้นสามารถทำได้ตลอดเวลาแม้ในระหว่างภาคเรียน และผู้ดูแลระบบสามารถกำหนดครูเข้ากับห้องได้มากกว่า 1 ห้องในกรณีที่ครูรับผิดชอบมากกว่า 1 ห้องเรียน หลังจากแก้ไขเสร็จแล้ว กด บันทึก ข้อมูล

## 4.1.3 การระงับและเปิดสิทธิ์การใช้งานของผู้ใช้

ผู้ดูแลระบบสามารถระงับสิทธิ์การใช้งานของครูได้ในกรณีที่มีครูไม่ได้มีหน้าที่ทำการประเมินนักเรียนแล้ว หรือด้วยสาเหตุอื่นใด ผู้ดูแลสามารถกดที่ปุ่ม <sup>ระงับสิทธิ์</sup> เพื่อระงับสิทธิ์การใช้งานได้ ทั้งนี้ บัญชีผู้ใช้งาน จะไม่ถูกลบ แต่แค่ถูกระงับการใช้งานไว้เท่านั้น เมื่อกดแล้วปุ่มจะเปลี่ยนเป็น <sup>เปิดสิทธิ์ใช้งาน</sup> ผู้ดูแลสามารถ เปิดสิทธิ์การใช้งานคืนให้กับผู้ใช้ได้ โดยการกดที่ปุ่มดังกล่าว

นอกจากนี้ ระบบ School Health HERO จะทำการระงับสิทธิ์การใช้งานของผู้ใช้โดยอัตโนมัติ หากไม่มี การใช้งานมากกว่า 1 ปี เพื่อให้จำนวนผู้ใช้งานในระบบสอดคล้องกับความเป็นจริง หากครูในโรงเรียนถูกระงับการ ใช้งาน ผู้ดูแลสามารถเปิดสิทธิ์การใช้งานได้โดยการกดที่ปุ่ม <sup>เปิดสิทธิ์ใช้งาน</sup> ผู้ใช้จะสามารถเข้าใช้งานระบบ ไปได้อีก 1 ปี บัญชีผู้ใช้งานที่ถูกระงับสิทธิ์จะยังคงถูกแสดงในรายการบัญชีผู้ใช้งาน โดยจะแสดงสถานะเป็น **ถูกระงับโดยระบบ** บัญชีที่มีสิทธิ์เข้าใช้งานระบบจะแสดงสถานะเป็น <sup>ใช้งานอ</sup>ยู่

## 4.1.4 การลบบัญชีผู้ใช้งาน

นอกจากการระงับสิทธิ์แล้วผู้ดูแลระบบสามารถลบบัญชีของผู้ใช้งานได้ เช่น เมื่อผู้ใช้งานลาออก หรือ ผู้ใช้งานสร้างบัญชีผู้ใช้งานซ้ำและต้องการปิดบัญชีที่ซ้ำ การลบบัญชีผู้ใช้งานให้กดที่ปุ่ม ระบบจะทำการลบบัญชีผู้ใช้งาน หลังจากลบบัญชีผู้ใช้งานแล้วชื่อผู้ใช้จะไม่ปรากฏในรายชื่อผู้ใช้งานอีก

อย่างไรก็ตาม หากมีการย้ายหน่วยงานหรือย้ายโรงเรียน ผู้ดูแลระบบไม่ควรลบบัญชีผู้ใช้งาน แต่ให้ติดต่อ ผู้ดูแลระบบระดับประเทศผ่านระบบ Line OA ให้ย้ายโรงเรียนที่สังกัดแทน

สำคัญ: ระบบจะไม่ลบบัญชีผู้ใช้งานเป็นการถาวร หากลบผิด ผู้ดูแลระบบสามารถติดต่อมายังผู้ดูแลระบบ ระดับประเทศเพื่อให้กู้ข้อมูลผู้ใช้งานกลับมาได้

### 4.2 การเพิ่มผู้ใช้งาน

โดยปกติแล้วผู้ใช้งานประจำโรงเรียนทั้งครูและผู้บริหารจะต้องสมัครเข้าใช้งานด้วยตัวเองเท่านั้น โดย จะต้องยืนยันตัวตนด้วยอีเมล ทั้งนี้ระบบ School Health HERO อนุญาติให้ผู้ดูแลระบบสามารถสร้างบัญชีผู้ใช้ได้

| ด้วย โดยเริ่มจากการกดปุ่ม             | ามสูเงงาน<br>ในหน้ารายการผู้ใช้งาน ระบ | บจะแสดงหน้าเพิ่มผู้ใช้งานขึ้น |
|---------------------------------------|----------------------------------------|-------------------------------|
| ≡                                     | HERO                                   |                               |
|                                       | เพิ่มครูคนใหม่                         |                               |
| <mark>ชื่อ</mark><br>ชื <sub>่อ</sub> | อีเมล                                  |                               |
| นามสกุล<br>นามสกุล                    | รทัสผ่าน                               | ø                             |
| รหัสบัครประชาชน<br>รหัสบัครประชาชน    |                                        |                               |
| ตำแหน่ง<br>ครู<br>ผู้บริหารโรงเรียน   |                                        |                               |
|                                       | บันทึก                                 | ยกเลิก                        |
|                                       |                                        |                               |
|                                       |                                        |                               |

หน้าเพิ่มผู้ใช้งาน

ในหน้าเพิ่มผู้ใช้งานผู้ดูแลระบบสามารถระบุชื่อ นามสกุล รหัสบัตรประชาชน อีเมลและรหัสผ่านของ

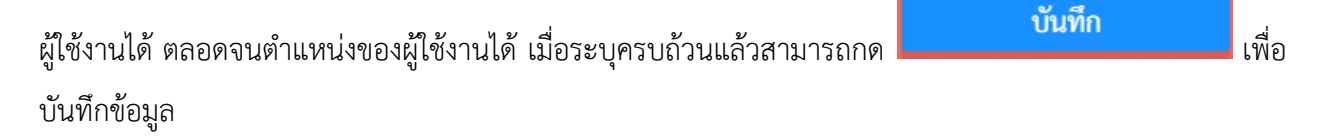

ทั้งนี้ การสร้างผู้ใช้ในลักษณะนี้ ผู้ใช้งานไม่ต้องยืนยันตัวตนผ่านทางอีเมลเหมือนกันสร้างบัญชีผู้ใช้งานด้วย

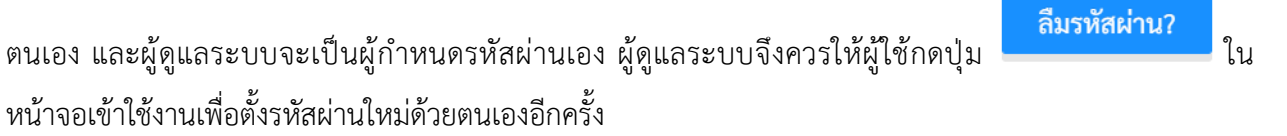

# 5. การจัดการห้องเรียน

โดยปกติ ระบบ School Health HERO จะนำเข้ารายการห้องเรียนของทุกโรงเรียนมาจากฐานข้อมูลของ สพฐ. ทั้งนี้ หากมีห้องเรียนได้ไม่ครบหรือมีรายละเอียดของห้องเรียนที่ต้องการแก้ไข (เช่น เลขห้อง หรือระดับชั้น)

品

ผู้ดูแลระบบสามารถแก้ไขข้อมูลดังกล่าวได้ โดยการคลิกที่ปุ่ม <sup>จัดการห้องเรียน</sup> ในหน้าหลัก หรือเลือกจากเมนู **จัดการห้องเรียน** ในแถบเมนูบริเวณมุมซ้ายบน

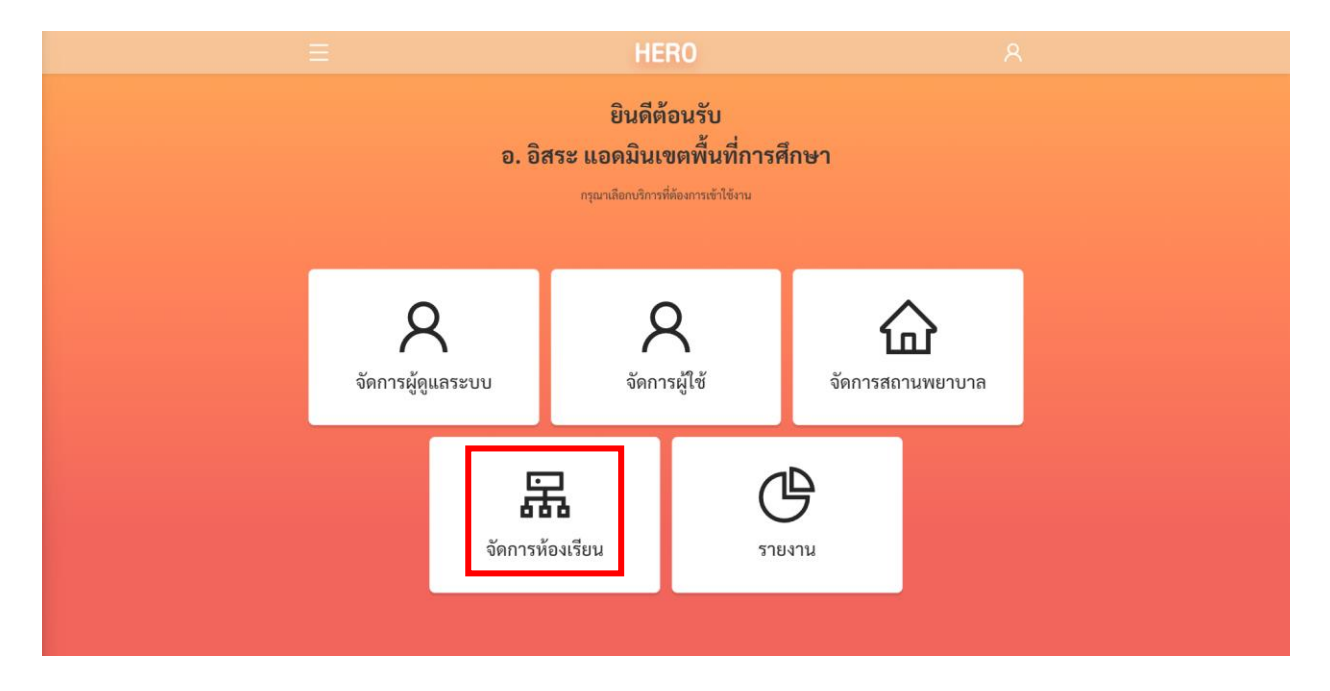

## การเรียกส่วนจัดการห้องเรียนจากหน้าการใช้งานหลัก

หลังจากเลือกการจัดการผู้ใช้งานแล้ว ให้เลือกสถานศึกษาที่ต้องการจัดการห้องเรียน จากนั้นกด

<mark>เลือก</mark> ระบบจะแสดงรายชื่อผู้ใช้งานในโรงเรียนทั้งหมดขึ้นมา

| ลือกสถานศึกษา                  |           |   |   | ×                          |
|--------------------------------|-----------|---|---|----------------------------|
| * สถานศึกษา                    |           |   |   |                            |
| สพม.กรุงเทพมหานคร เขต 2 / คลอง | แตย       |   |   | ~                          |
| สพม.กรุงเทพมหานคร เขต 2 >      | คลองเตย   | > | Â | ปทุมคงคา                   |
|                                | คลองสามวา | > | 1 | สายน้ำผึ้ง ในพระอุปถัมภ์ ๆ |
|                                | จตุจักร   | > |   | <del>ر</del>               |
|                                | ดอนเมือง  | > |   |                            |
|                                | ดินแดง    | > |   |                            |
|                                | 10000     | _ | • |                            |

ในหน้ารายการห้องเรียน ระบบจะแสดงห้องเรียนทั้งหมดในโรงเรียนที่เลือก โดยจะมีชื่อห้องทั้งภาษาไทย และภาษาอังกฤษ ระดับชั้น (ประถมศึกษาหรือมัธยมศึกษา) ชั้นปี (ตั้งแต่ 1 – 6) เลขห้อง ปีการศึกษา และครู ประจำชั้นของห้องเรียนต่าง ๆ ห้องใดที่ยังไม่มีการกำหนดครูประจำชั้นจะมีปุ่ม **มอบหมาย** แสดงอยู่ผู้ดูแลระบบ สามารถกดที่ปุ่มดังกล่าวเพื่อกำหนดครูเข้ากับห้องได้ ผู้ใช้สามารถกดที่ปุ่ม **แก้ไข** เพื่อแก้ไขข้อมูลต่าง ๆ ของ ห้องเรียนได้

| ≡ |                             |                          |                        | HERO                    |                  |                  |       | 8 |
|---|-----------------------------|--------------------------|------------------------|-------------------------|------------------|------------------|-------|---|
|   |                             |                          | จัดการห้<br>สายน้ำผึ้ง | ข้องเรียนสำ<br>ในพระอุป | เหรับ<br>ถัมภ์ ฯ |                  |       |   |
|   | ปีการศึกษา                  | 2565 🗸                   |                        |                         |                  | + เพิ่มห้องเรียง | 1     |   |
|   | ชื่อไทย                     | ชื่ออังกฤษ               | ห้องเรียน              | ปีการศึกษา              | สถานะ            | ครูประจำชั้น     |       |   |
|   | ห้องเด็กความ<br>สามารถพิเศษ | Gifted Students<br>Class | มัธยมศึกษา. 6/20       | 2565                    | กำลังใช้งาน      | มอบหมาย          | แก้ไข |   |
|   | -                           | -                        | ประถมศึกษา. 1/3        | 2565                    | กำลังใช้งาน      | มอบหมาย          | แก้ไข |   |
|   | -                           | -                        | ประถมศึกษา. 1/2        | 2565                    | กำลังใช้งาน      | มอบหมาย          | แก้ไข |   |
|   | -                           | -                        | ประถมศึกษา. 2/19       | 2565                    | กำลังใช้งาน      | เวชพัทธ พาอินทร์ | แก้ไข |   |
|   | -                           | -                        | ประถมศึกษา. 1/1        | 2565                    | กำลังใช้งาน      | มอบหมาย          | แก้ไข |   |
|   | -                           | -                        | มัธยมศึกษา. 6/12       | 2565                    | กำลังใช้งาน      | มอบหมาย          | แก้ไข |   |
|   | -                           | -                        | มัธยมศึกษา. 6/11       | 2565                    | กำลังใช้งาน      | มอบหมาย          | แก้ไข |   |
|   |                             |                          |                        |                         |                  | < 1 2            | ₹ 4 > | ] |

หน้ารายการห้องเรียน

จะสังเกตว่าในด้านซ้ายบนของรายการจะมีเมนูปีการศึกษา ในเมนูนี้จะสามารถเลือกรายการห้องเรียน ของแต่ละปีการศึกษาได้ สาเหตุที่จะต้องเลือกปีการศึกษานั้นเพราะบางโรงเรียน รายการห้องเรียนอาจมีการ เปลี่ยนแปลงในแต่ละปีการศึกษา และรายชื่อครูประจำชั้นก็จะแตกต่างกันในแต่ละปีการศึกษาเช่นกัน

| ปีการศึกษา | 2565 ∨            |
|------------|-------------------|
|            | 2565              |
| a. 14      | 2564              |
| ชื่อไทย    | 2563 <sup>t</sup> |
| เอบ ทดสอบ  | 2562              |
| 3/20       | 2561 3/           |

สำคัญ: หากท่านไม่พบห้องเรียนใด ๆ ในรายการห้องเรียน กรุณาตรวจสอบก่อนว่าเลือกปีการศึกษา ถูกต้องหรือไม่

ปีการศึกษา ระดับชั้น ชั้นปี และหมายเลขห้องนั้น ระบบจะนำเข้าและสร้างเป็นข้อมูลห้องเรียนให้โดย อัตโนมัติ โดยข้อมูลดังกล่าวจะถูกแสดงอยู่ในคอลัมน์ ห้องเรียน ในส่วนของชื่อห้องทั้งภาษาไทยและภาษาอังกฤษ นั้น ทางโรงเรียนสามารถกำหนดได้เอง บางโรงเรียนอาจตั้งเป็นชื่อเช่น ห้องทานตะวัน ห้องพระจันทร์ หรือสามารถ ระบุข้อมูลอื่น ๆ ได้ เช่น ห้องเด็กความสามารถพิเศษ หรือห้องคัด เป็นต้น

| ชื่อไทย                     | ชื่ออังกฤษ               | ห้องเรียน        | ปีการศึกษา |
|-----------------------------|--------------------------|------------------|------------|
| ห้องเด็กความ<br>สามารถพิเศษ | Gifted Students<br>Class | มัธยมศึกษา. 6/20 | 2565       |
| -                           | -                        | ประถมศึกษา. 1/3  | 2565       |

## 5.1.1 การแก้ไขและลบข้อมูลห้องเรียน

การแก้ไขข้อมูลห้องเรียนเริ่มจากการกดปุ่ม แก้ไข ทางด้านขวาสุดของห้องเรียนที่ต้องการแก้ไข ระบบจะ แสดงหน้าต่างข้อมูลห้องเรียนขึ้นมา ผู้ดูแลระบบสามารถแก้ไขข้อมูลได้ตามต้องการ โดยสามารถเปลี่ยนชื่อห้องทั้ง ภาษาไทยและอังกฤษ แก้ไขระดับการศึกษา ชั้นปี และหมายเลขห้องได้จากเมนู จากนั้นกด <sup>บันทึก</sup> เพื่อบันทึก ข้อมูล ผู้ดูแลระบบยังสามารถลบห้องเรียนที่ไม่ต้องการได้ โดยการกดปุ่ม สำคัญ: ระบบจะไม่ลบข้อมูลห้องเรียนเป็นการถาวร หากลบผิด ผู้ดูแลระบบสามารถติดต่อมายังผู้ดูแล ระบบระดับประเทศเพื่อให้กู้ข้อมูลห้องเรียนกลับมาได้

| แก้ไขห้องเรียน |               |                   |            |      |
|----------------|---------------|-------------------|------------|------|
| ชื่อไทย        | สู่           | ออังกฤษ           |            |      |
| ห้องเด็กความส  | สามารถพิเศษ   | Gifted Students C | Class      |      |
| ปีการศึกษา     | ระดับการศึกษา | ปีที่             | ห้อง       |      |
| 2565 ∨         | มัธยมศึกษา ∨  | 6 ∨               | 20 ∨       |      |
| <sub>ຄບ</sub>  |               |                   | ยกเลิก บัน | เทึก |

ข้อมูลห้องเรียน

## 5.1.2 การเพิ่มห้องเรียน

การเพิ่มห้องเรียนสามารถทำได้โดยการกดที่ปุ่ม + เพิ่มห้องเรียน ทางขวาบนของรายการห้องเรียน เมื่อกดปุ่มดังกล่าว ระบบจะแสดงหน้าต่างเพิ่มห้องเรียนขึ้นซึ่งมีลักษณะเดียวกับหน้าต่างข้อมูลห้องเรียนในส่วนที่ แล้ว ผู้ดูแลระบบสามารถกำหนดปีการศึกษา ระดับการศึกษา ชั้นปี และหมายเลขห้องของห้องที่จะสร้างใหม่ได้

และหากต้องการระบุชื่อห้อง ก็สามารถระบุได้ด้วย จากนั้นกด บันทึก เพื่อบันทึกข้อมูล

| เพิ่มห้องเรียน       |                                |                     |              |              | Х |
|----------------------|--------------------------------|---------------------|--------------|--------------|---|
| ซื่อไทย<br>ซื่อไทย   |                                | ชื่ออังก<br>ชื่ออัง | ฤษ<br>งกฤษ   |              |   |
| ปีการศึกษา<br>2565 ∨ | ระดับการศึกษา<br>ระดับการศึกษา |                     | ปีที่<br>1 ~ | ห้อง<br>1 ∨  |   |
| ຄບ                   |                                |                     |              | ยกเลิก บันที | ก |

เพิ่มห้องเรียน

#### 5.1.3 การกำหนดครูเข้ากับห้อง

หน้าที่สำคัญของผู้ดูแลระบบประจำโรงเรียนคือการกำหนดครูเข้ากับห้องเรียนที่ประจำชั้นหรือรับผิดชอบ หรือเรียกอีกอย่างว่าการมอบหมายห้องให้กับครู โดยสามารถทำได้ โดยการกดที่ปุ่ม <sup>มอบหมาย</sup> ระบบจะแสดง รายชื่อครูทั้งหมดขึ้นมาพร้อมอีเมลที่ใช้ล็อกอิน การกำหนดครูนั้นให้กดที่ปุ่ม <sup>ห</sup>น้าชื่อครูที่ต้องการเลือก และ

กด <sup>ยืนยัน</sup> เพื่อบันทึกข้อมูล

| การมอบ    | หมายห้องเรียนให้ครู         |                                   |                  | ×      |
|-----------|-----------------------------|-----------------------------------|------------------|--------|
|           | ทดสอบ ทอสอบใช้              | survey.mhc13@gmail.com            | ดูโปรไฟล์        | *      |
|           | Natchanon Nuyjan            | natchanon.n@isarasoftware<br>.com | ดูโปรไฟล์        | ł      |
|           | Natchanon Nuyjan            | natchanon4223@gmail.co<br>m       | ดูโปรไฟล์        |        |
|           | อินทนนท์ ลาภาพันธุ์         | nonzabagam06@gmail.com            | ดูโปรไฟล์        |        |
|           | เวชพัทธ พาอินทร์            | 59011258@kmitl.ac.th              | ดูโปรไฟล์        |        |
|           | อินทนนท์ ลาภาพันธุ์         | nonzabagam05@gmail.com            | ดูโปรไฟล์        |        |
|           | 20 1000 10 10 00 0000 10 10 | b040il                            | <b>⇔โ</b> ≉ไซได้ | *      |
| เพิ่มครูค | านใหม่                      |                                   | ยืนยัน ย         | มกเลิก |

## รายชื่อครูในระบบ

หากผู้ดูแลระบบไม่แน่ใจว่ารายชื่อครูที่ปรากฏเป็นผู้ที่ต้องการเลือกหรือไม่ สามารถกดที่ปุ่ม **ดูโปรไฟล์** เพื่อดูข้อมูลของครูโดยละเอียดได้ และหากครูที่ต้องการมอบหมายไม่อยู่ในรายการ สามารถเพิ่มบัญชีผู้ใช้ใหม่ได้ โดยกดที่ปุ่ม <sup>เพิ่มครูคนใหม่</sup> ระบบจะแสดงหน้าการสร้างบัญชีผู้ใช้ขึ้นมา ผู้ดูแลระบบสามารถสร้างบัญชีผู้ใช้ใหม่ ได้ตามขั้นตอนในส่วนที่ 4.2

จะสังเกตเห็นว่า การมอบหมายห้องให้กับครูนั้นสามารถทำได้จากทั้งหน้ารายการห้องเรียน และหน้าการ แก้ไขข้อมูลผู้ใช้งาน ในหน้าการจัดการผู้ใช้งานนั้น ผู้ดูแลระบบสามารถมอบหมายห้องเรียนให้กับครูได้ และในหน้า รายการห้องเรียนผู้ดูแลระบบก็สามารถกำหนดครูของแต่ละห้องได้ รายละเอียดการมอบหมายห้องให้กับครูจาก หน้าการแก้ไขข้อมูลผู้ใช้งานอยู่ในส่วนที่ 4.1.2

## 6. การจัดการสถานพยาบาล

ผู้ดูแลระบบประจำเขตพื้นที่การศึกษาสามารถจัดการสถานพยาบาลในเขตพื้นที่การศึกษาของตนได้ โดย

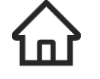

การกดที่ปุ่ม จัดการสถานพยาบาล หรือเลือกที่เมนู **จัดการสถานพยาบาล** จากเมนูทางซ้ายมือบน

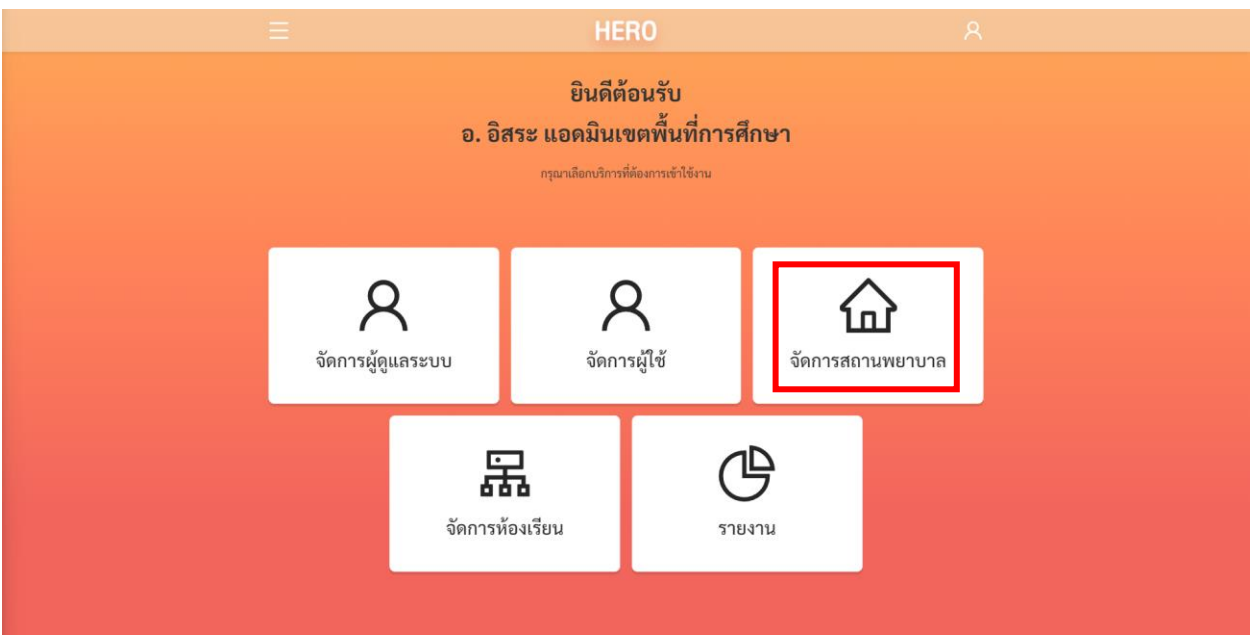

การจัดการสถานพยาบาล

เมื่อเลือกจัดการสถานพยาบาลแล้ว ระบบจะแสดงรายชื่อของสถานพยาบาลในเขตของผู้ใช้งานขึ้นมา โดย จะแสดงชื่อสถานพยาบาล อำเภอ และจังหวัดที่ตั้ง ดังภาพ

|                                                    | HERO       |               | ٩                 |  |
|----------------------------------------------------|------------|---------------|-------------------|--|
| จัดเ                                               | การสถานพยา | บาล           |                   |  |
| ที่ตั้งของสถานพยาบาล<br>เลือกที่ดังของสถานพยาบาล V |            |               | + เพิ่มสถานพยาบาล |  |
| ชื่อ                                               | อำเภอ      | จังหวัด       |                   |  |
| ศูนย์บริการสาธารณสุข 68 สะพานสูง                   | สะพานสูง   | กรุงเทพมหานคร | แก้ไขข้อมูล       |  |
| ศูนย์บริการสาธารณสุข 66 ตำหนักพระแม่กวนอิม         | ลาดพร้าว   | กรุงเทพมหานคร | แก้ไขข้อมูล       |  |
| ศูนย์บริการสาธารณสุข 64 คลองสามวา                  | คลองสามวา  | กรุงเทพมหานคร | แก้ไขข้อมูล       |  |
| สูนย์บริการสาธารณสุข 63 สมาคมแต้จิ้วฯ              | สาทร       | กรุงเทพมหานคร | แก้ไขข้อมูล       |  |

ผู้ใช้สามารถคัดกรองสถานพยาบาลที่ต้องการให้แสดงผลได้จากตัวกรองทางซ้ายมือบนของรายการ ระบบ จะแสดงเฉพาะสถานพยาบาลในเขต/อำเภอนั้นเท่านั้น

| างของสถานพอาบาส<br>กรุงเทพมหานคร / คลเ | องเตย                      | ~            |         |               | + เพมสถานพยาบาล |
|----------------------------------------|----------------------------|--------------|---------|---------------|-----------------|
| กรุงเทพมหานคร >                        | คลองเตย                    | Î            | 20100   | ວັງແມັດ       |                 |
|                                        | จตุจักร<br>ดอนเมือง        | าลองเตย      | คลองเตย | กรุงเทพมหานคร | แก้ไขข้อมูล     |
| ູ່ພວາ                                  | ดินแดง<br>ภาษาการาวิระหมุม | - 🕹 สุขุมวิท | คลองเตย | กรุงเทพมหานคร | แก้ไขข้อมูล     |
| ศูา                                    | เย้บริการสาธารถ            | นสุขที่ 41   | คลองเตย | กรุงเทพมหานคร | แก้ไขข้อมูล     |
| ศา                                     | เย์บริการสาธารถ            | นสุขที่ 10   | คลองเตย | กรุงเทพมหานคร | แก้ไขข้อมูล     |

#### ตัวกรองสถานพยาบาล

| หากต้องการแก้ไขข     | ข้อมูล ให้กดที่ <sup>แก้ไขข้อมูล</sup> จากนั้นระบบจะแสดง | งข้อมูลของสถานพยาบาลขึ้นมา เมื่อ |
|----------------------|----------------------------------------------------------|----------------------------------|
| แก้ไขเสร็จแล้ว ให้กด | <sup>ทึก</sup><br>เพื่อบันทึกข้อมูล                      |                                  |
|                      | แก้ไขสถานพยาบาล                                          | ×                                |
|                      | * ชื่ออังกฤษ                                             |                                  |
|                      | Public Health Service Center 41 Khlong Toei<br>* ชื่อไทย |                                  |
|                      | ศูนย์บริการสาธารณสุข 41 คลองเตย                          |                                  |
|                      | * ที่ตั้งของสถานพยาบาล                                   |                                  |
|                      | กรุงเทพมหานคร / คลองเตย                                  | $\vee$                           |

หน้าข้อมูลสถานพยาบาล

บันทึก

ยกเลิก

ผู้ใช้สามารถเพิ่มสถานพยาบาลได้โดยกดที่ปุ่ม ทั้งนี้ ผู้ใช้จะสามารถเพิ่มสถานพยาบาลได้เฉพาะในอำเภอ และจังหวัดที่รับผิดชอบ โดยตัวเลือกที่ตั้งสถานพยาบาลจะแสดงเฉพาะอำเภอและจังหวัดที่ขึ้นอยู่กับเขตพื้นที่ การศึกษาของผู้ใช้เท่านั้น

| เพิ่มสถานพยาบาล                               |        | Х      |
|-----------------------------------------------|--------|--------|
| * ชื่ออังกฤษ                                  |        |        |
| Public Health Service Center 42 Khlong Toei 2 |        |        |
| * ชื่อไทย                                     |        |        |
| ศูนย์บริการสาธารณสุข 42 คลองเตย 2             |        |        |
| * ที่ตั้งของสถานพยาบาล                        |        |        |
| กรุงเทพมหานคร / คลองเตย                       |        | $\sim$ |
|                                               |        |        |
|                                               | ยกเลิก | บันทึก |

หน้าเพิ่มสถานพยาบาล

# 7. การเรียกดูสถิติการผลประเมิน

ผู้ดูแลระบบประจำเขตพื้นที่การศึกษาสามารถเรียกดูสถิติประเมินสุขภาพจิตของนักเรียนจากทุกโรงเรียน

C

ในเขตพื้นที่การศึกษาของตนได้ โดยการกดที่ปุ่ม <sup>รายงาน</sup> หรือเลือกที่เมนู **รายงาน** จากเมนูทางซ้ายมือบน

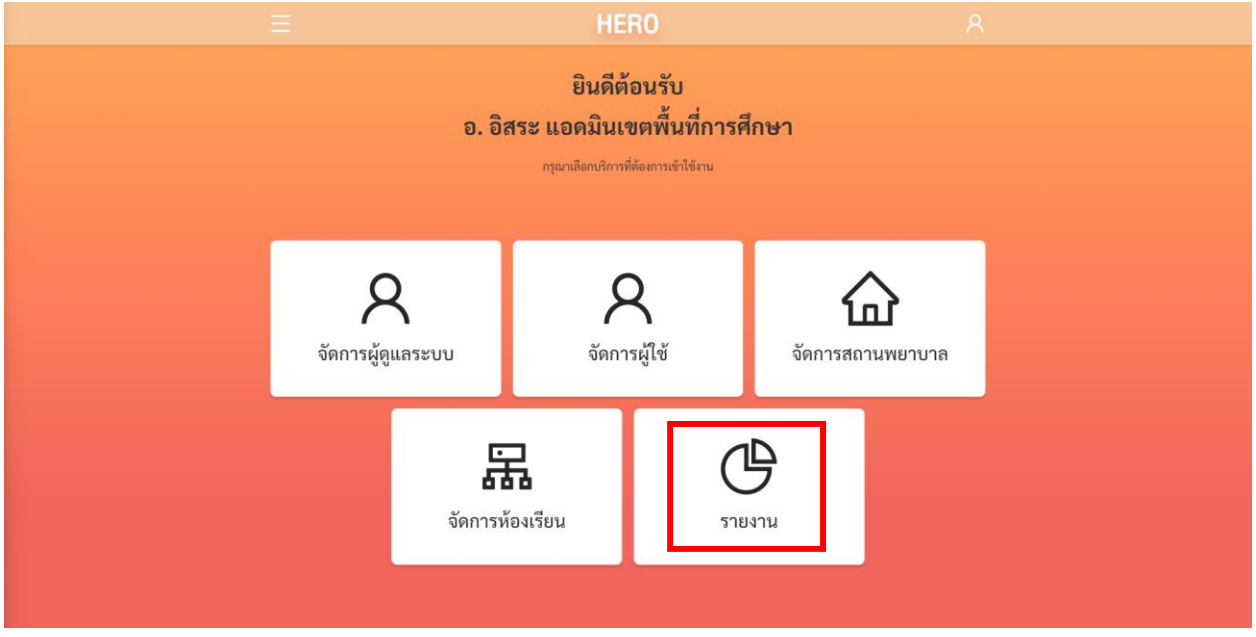

การเรียกดูรายงานสถิติการประเมินนักเรียนจากหน้าการใช้งานหลัก

ระบบ School Health HERO สำหรับปีการศึกษา 2566 มีรายงานหลายประเภทเพื่อตอบโจทย์การ ทำงานของผู้ดูแลระบบระดับเขตพื้นที่การศึกษาและศูนย์สุขภาพจิต หลังจากกดที่ปุ่มรายงานแล้วขั้นตอนถัดมา ผู้ใช้ต้องเลือกประเภทรายงานที่ต้องการ รายละเอียดของรายงงานประเภทต่าง ๆ จะอยู่ในส่วนถัดไป

| เลือกรายงาน                                        | ×      |
|----------------------------------------------------|--------|
| เลือกรายงาน                                        | $\vee$ |
| ผลการประเมินนักเรียนในเขตพื้นที่การศึกษาโดยละเอียด |        |
| ผลการประเมินนักเรียน                               |        |
| สถิติการให้คำปรึกษา                                |        |
| สถิติการเข้าใช้งาน                                 |        |
| สถิติการประเมิน                                    |        |

#### 7.1 ผลการประเมินนักเรียนโดยละเอียด

ผลการประเมินนักเรียนโดยละเอียดจะเป็นการแสดง Dashboard สถิติผลการประเมินทั้งหมดของทุก ๆ โรงเรียนในเขตที่ผู้ใช้รับผิดชอบ โดยจะแสดงเป็นแผนภูมิรวมสถิติทั้งหมดตั้งแต่ระบบเริ่มเปิดใช้งานในปี พ.ศ. 2563 จนถึงปัจจุบัน การแสดงข้อมูลใน Dashboard จะแบ่งออกเป็น 3 ส่วนหลัก ได้แก่

- **9SPlus และ SDQ:** สถิติการประเมินนักเรียนผ่านขั้นตอน 9S Plus ซึ่งจะแสดงผล Red Flag, 9S
   Plus และผลการประเมิน SDQ ที่ผ่าน 9S แล้ว (ไม่รวมการประเมิน SDQ แบบทางเลือก)
- 2) ผลการประเมินทางเลือก: สถิติผลการประเมินแบบประเมินทางเลือก ได้แก่ SNAP-IV และ EQ
- ผลการประเมินแยกรายปี: ผลการประเมินทั้ง 9S Plus และแบบประเมินทางเลือก โดยแสดงผลแยก เป็นรายปี เพื่อให้ครูเห็นแนวโน้มความเปลี่ยนแปลงของสุขภาพจิตในเด็กที่รับผิดชอบ

#### การแสดงข้อมูลบนแผนภูมิและการดูรายละเอียดของข้อมูล

ในส่วนแสดงข้อมูล ข้อมูลจะถูกแสดงออกเป็นช่อง ๆ ในแต่ละช่องจะแสดงข้อมูลด้วยแผนภูมิต่างกัน ขึ้นอยู่กับประเภทของข้อมูล ผู้ใช้สามารถนำเมาส์ไปวางที่ตัวแผนภูมิเพื่อดูรายละเอียดได้ สำหรับแผนภูมิแบบ Pie Chart เมื่อนำเมาส์ไปวางที่สีของข้อมูลประเภทใด ระบบจะแสดงจำนวนนักเรียนเฉพาะประเภทนั้น เช่น ใน ตัวอย่างด้านล่างข้อมูลทั้งหมดมีนักเรียน 6,721 คนแบ่งเป็นปกติ 87.3% และควรดูแล 12.7% เมื่อนำเมาส์ไปวาง ที่ส่วนสีม่วง (ปกติ) ระบบจะแสดงเฉพาะจำนวนของนักเรียนที่ปกติ (5,866 คน) พร้อมแสดงหน้าต่างรายละเอียด

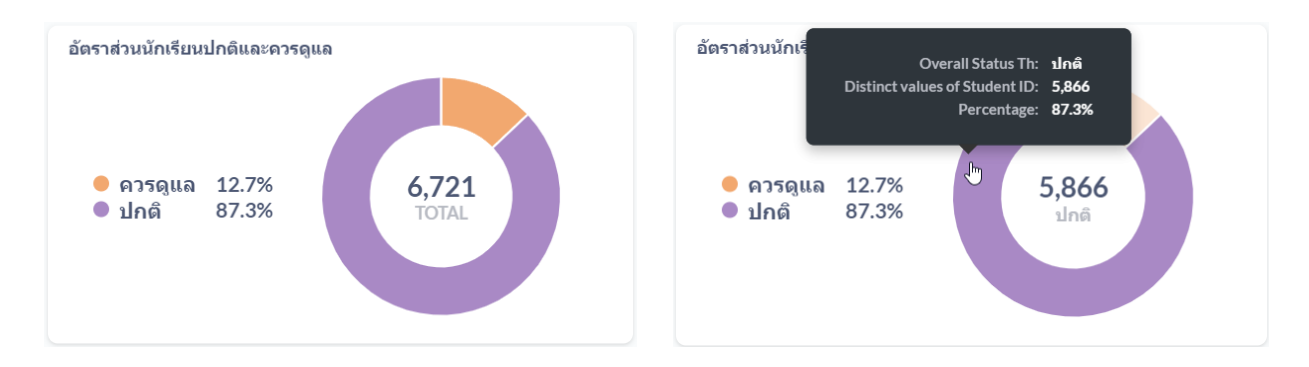

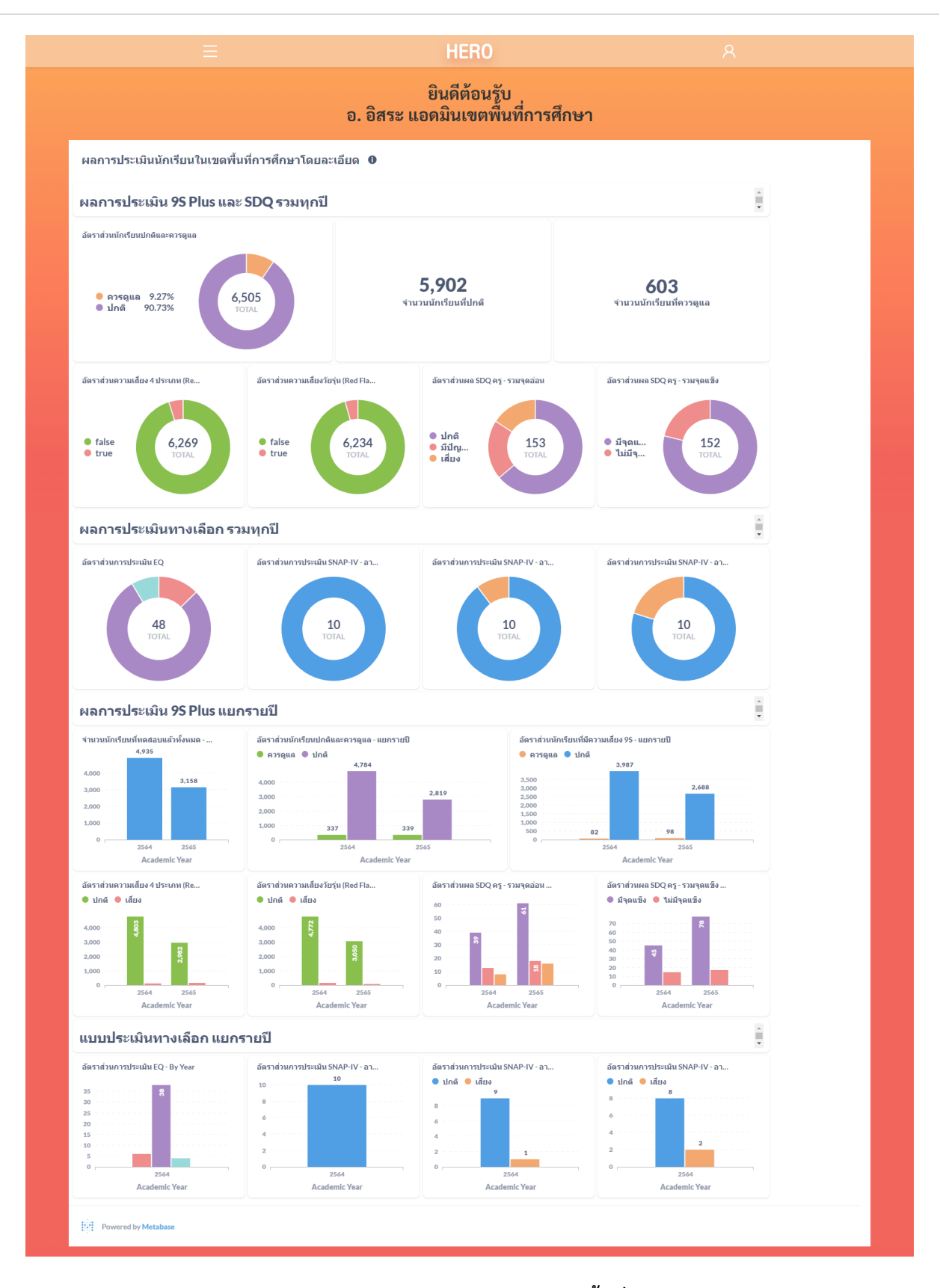

Dashboard แสดงสถิติผลการประเมินนักเรียนในเขตพื้นที่การศึกษาโดยละเอียด

#### การกรองข้อมูล

ผู้ใช้สามารถกรองเฉพาะข้อมูลที่ต้องการได้จาก Filter ด้านบนของ Dashboard โดยผู้ใช้สามารถเลือก ช่วงเวลาที่ต้องการ ปีการศึกษา ระดับชั้น (ประถม/มัธยม) ชั้นปี (1 – 6) ห้องเรียน และภาคการศึกษาได้ เมื่อเลือก เสร็จแล้ว ระบบจะแสดงเฉพาะข้อมูลที่ตรงตาม Filter ที่เลือกเท่านั้น การเลือกสามารถเลือกได้มากกว่า 1 ตัวเลือก และสามารถเลือกได้หลาย Filter เท่าที่ต้องการ

สำคัญ: หากไม่มีการคัดกรอง ระบบจะแสดงสถิติโดยรวมของนักเรียนทุกคนจากทุก ๆ ห้องและทุก ๆ ปี การศึกษา จากทุกโรงเรียนในเขตพื้นที่การศึกษา

|      | บการตกษา<br>★ ระดับชั้น | <ul> <li>ขึ้นปี</li> <li>ห้อง</li> </ul> | 🗣 ภาดการศึกษา | Aa โรงเรียน |
|------|-------------------------|------------------------------------------|---------------|-------------|
|      | Search the list         |                                          |               |             |
|      | 2563                    |                                          |               |             |
| S    | 2564                    |                                          |               | •           |
| เรดุ | 2565                    |                                          |               |             |
|      | 2562                    |                                          |               |             |
|      | Update filter           | 5.860                                    | 849           |             |

#### ผลประเมิน 9SPlus และ SDQ โดยรวม

ในส่วนนี้ Dashboard จะแบ่งออกเป็น 7 ส่วนย่อย ใน 3 ส่วนแรกจะเป็นอัตราส่วนนักเรียนที่ปกติและ ควรดูแล โดยระบบจะแสดงอัตราส่วนนักเรียนที่ปกติและควรดูแลทั้งในรูปแบบ Pie Chart และจำนวนของ นักเรียนที่ปกติและควรดูแล โดยจะเป็นผลที่ประเมินจากนักเรียนที่ผ่านการประเมินตามกระบวนการ 9SPlus และ SDQ เท่านั้น ผล SDQ ที่ทำการประเมินแบบทางเลือกจะไม่ถูกนำมาคำนวณ (ครูทำ SDQ แบบทางเลือกโดยไม่ได้ ทำแบบประเมิน Red Flag และ 9S ก่อน หรือ Red Flag และ 9S มีสถานะเป็นปกติ แต่ครูต้องการทำ SDQ เพิ่มเติมเอง)

สองส่วนถัดมาจะเป็นสถิติความเสี่ยงจากการประเมิน Red Flag ทั้งสองข้อ (ความเสี่ยงวัยเรียน 4 ประเภท และความเสี่ยงวัยรุ่น) ส่วนสุดท้ายจะเป็นอัตราส่วนผลการประเมิน SDQ โดยแยกเป็นผลการประเมินรวม จุดอ่อน 4 ด้าน และจุดแข็ง 1 ด้าน

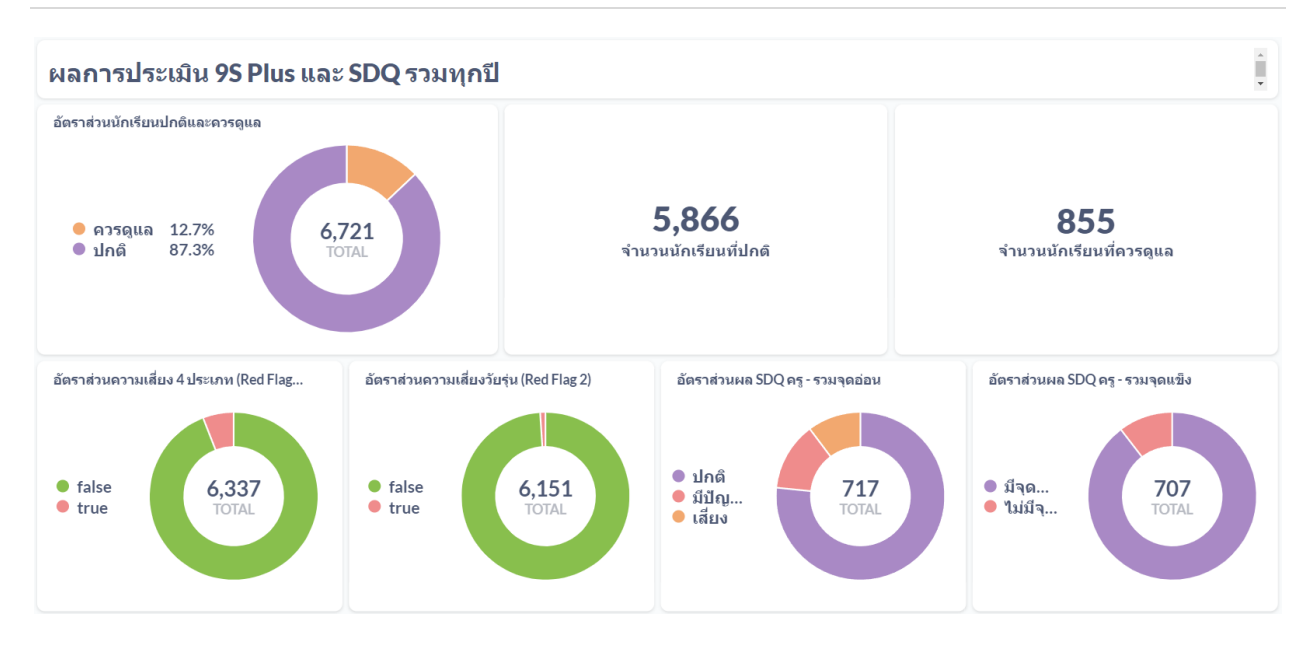

#### ผลแบบประเมินทางเลือกโดยรวม

ในส่วนนี้ Dashboard จะแบ่งออกเป็น 4 ส่วนย่อย ส่วนแรกจะเป็นผลการประเมิน EQ ซึ่งจะมี 3 สีแสดง ถึงอัตราส่วนนักเรียนที่ สูงกว่าปกติ ปกติ และต่ำกว่าปกติ สามส่วนหลังจะเป็นผลการประเมิน SNAP-IV ซึ่งจะ แสดงผลการประเมินออกเป็น 3 ด้าน ได้แก่ อาการขาดสมาธิ อาการดื้อต่อต้าน และอาการซนไม่อยู่นิ่ง

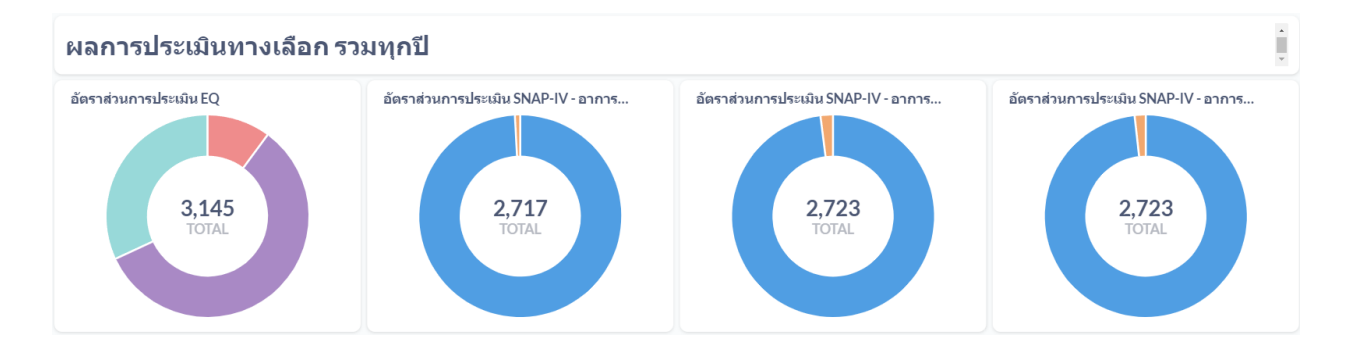

#### ผลการประเมินแยกรายปี

นอกจากผลการประเมินรวมแล้วระบบ School Health HERO ยังแสดงผลการประเมินแยกตามปี การศึกษาให้ด้วย เพื่อให้สามารถดูทิศทางความเปลี่ยนแปลงของข้อมูลได้ โดยโครงสร้างของ Dashboard ในส่วน นี้นั้นจะเหมือนกับในส่วนผลการประเมินโดยรวม แต่จะแสดงเป็นกราฟแท่งซึ่งมีแกนนอนเป็นปีการศึกษา แกนตั้ง เป็นจำนวนนักเรียน และสีของกราฟแต่ละแท่งแสดงสถานะของนักเรียน เช่น ปกติ หรือควรดูแล เป็นต้น

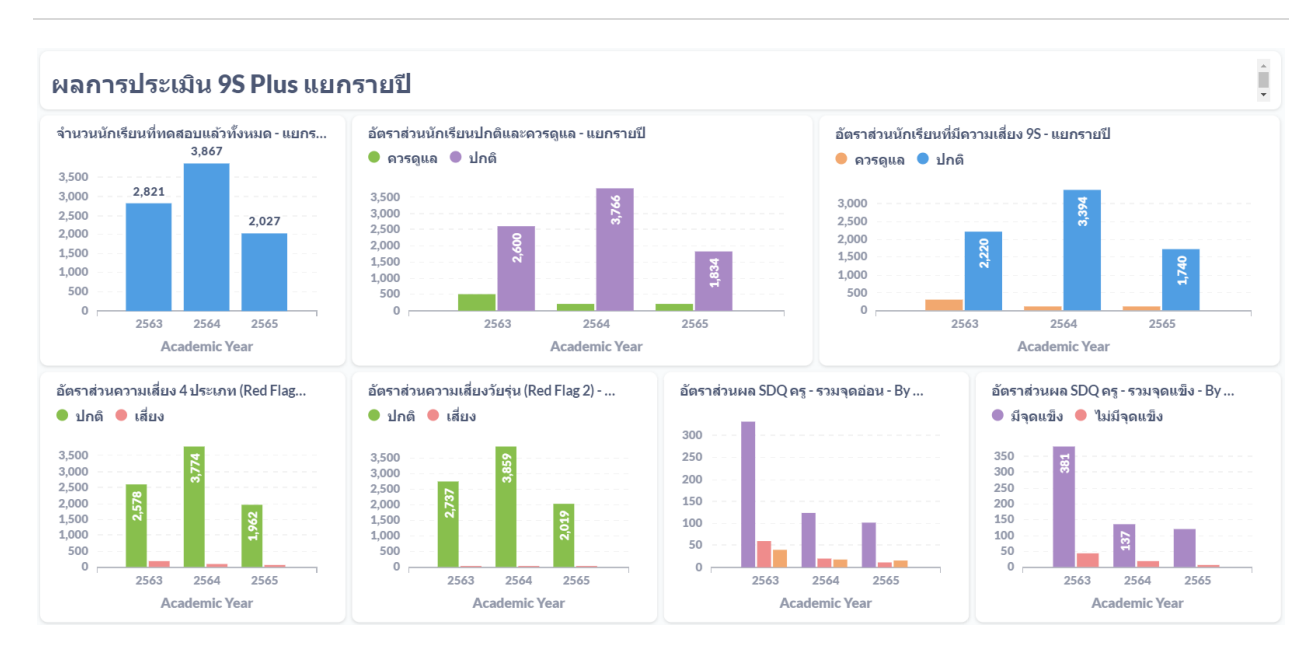

#### ตัวอย่างผลการประเมินแยกรายปี

#### 7.2 ผลการประเมินนักเรียน

ผลการประเมินนักเรียนจะเป็นการแจกแจงผลการประเมินนักเรียนของแต่ละจังหวัด เขต/อำเภอ และ โรงเรียนที่ผู้ใช้รับผิดชอบในรูปแบบตาราง โดยคอลัมน์จะแยกเป็นข้อมูลการประเมินของแบบประเมินแต่ละ ประเภท ตั้งแต่ 9S Plus (ประถม/มัธยม) SDQ (ประถม/มัธยม) นักเรียนที่อยู่ในกลุ่มเสี่ยงที่ได้รับการช่วยเหลือจน ดีขึ้น

|          |       |                 |                        |                  |                |         |            | v a   |         |               |        |      |        |         |      |      |
|----------|-------|-----------------|------------------------|------------------|----------------|---------|------------|-------|---------|---------------|--------|------|--------|---------|------|------|
|          |       |                 |                        |                  | พร             | าการปร  | ะเมนน      | เกเรย | น       |               |        |      |        |         |      |      |
|          |       |                 |                        |                  |                |         |            |       |         |               |        |      |        |         |      |      |
| ดาวน์โหล | ปีการ | ศึกษา 2565 ∨ จั | <b>จังหวัด</b> จังหวัด | เขตพื้นที่กา     | เรศึกษา อังกัด | Y main  | Homencurva | - Y   |         |               |        |      |        |         |      |      |
|          | _     |                 |                        |                  |                | _       |            | _     | _       |               | _      |      |        |         | _    |      |
|          |       |                 |                        |                  |                | 9       | Plus Usenu |       |         | 95 Plus มัธยม |        |      | SDO1   | Jsenu   |      |      |
|          | ສຳຄັນ | ລັກກວັດ         | ລຳເດລ                  | โรมรียน          | จำนวนเขต/      |         |            |       |         |               |        |      |        |         |      |      |
|          |       | 4441 88         | 0 1010                 |                  | อำเภอที่ใช้งาน | ควรดูแล | ปกติ       | ערד   | ควรดูแล | ปกติ          | รวม    | ปกติ | เสี่ยง | มีปัญหา | รวม  | ปกติ |
|          |       |                 |                        |                  |                | (คน)    | (ຄນ)       | (คน)  | (คม)    | (คน)          | (คน)   | (คน) | (คน)   | (RU)    | (คน) | (คน) |
| 8        | 1     | กรุงเทพมหานคร   |                        |                  | 13             | 1       | 1          | 2     | 1,570   | 17,874        | 19,444 | 0    | 0      | 0       | 0    | 0    |
| -        | 1-1   |                 | คลองเตย                |                  | 1              | 1       | 0          | 1     | 253     | 792           | 1,045  | 0    | 0      | 0       | 0    | 0    |
|          | 1-1-1 |                 |                        | ปทุมคงคา         |                | 0       | 0          | 0     | 249     | 791           | 1,040  | 0    | 0      | 0       | 0    | 0    |
|          | 112   |                 |                        | สายน้ำผึ้ง ในพระ |                | 1       | 0          |       |         |               | 5      | 0    | 0      | 0       | 0    |      |
|          | 1-1-2 |                 |                        | ອຸປຕັນກ໌ ໆ       |                |         | 0          | 1     |         |               | ,      | 0    | 0      | 8       | 0    |      |
| +        | 1-2   |                 | คลองสำมวา              |                  | 1              | 0       | 0          | 0     | 134     | 1,994         | 2,128  | 0    | 0      | 0       | 0    | 0    |
| +        | 1-3   |                 | ดอนเมือง               |                  | 1              | 0       | 0          | 0     | 152     | 1,788         | 1,940  | 0    | 0      | 0       | 0    | o    |
|          | 1-4   |                 | Britters               |                  | 1              | n       | 0          | n     | n       | 1             | ,      | n    | n      | 0       | n    | n, - |
|          |       |                 |                        |                  | 12             |         |            |       | 1 670   | 17.874        | 10.444 | 0    | 0      | 0       | 0    | 0    |

การแสดงข้อมูลใน Dashboard จะแบ่งออกเป็น 3 ส่วนหลัก ได้แก่

- จังหวัด/อำเภอ/โรงเรียน: แสดงรายการจังหวัด เขต/อำเภอ และโรงเรียนที่อยู่ในความรับผิดชอบ ของเขตพื้นที่การศึกษาของผู้ใช้
- 9S Plus (ประถม/มัธยม): รายงานผลการประเมินนักเรียนด้วยเครื่องมือ 9S Plus โดยจะแยก ออกเป็นรายงานของโรงเรียนประถม และโรงเรียนมัธยมทั้งหมดในเขตพื้นที่การศึกษา
- 3) SDQ 1 และ SDQ 2 (ประถม/มัธยม): รายงานผลการประเมินนักเรียนด้วยเครื่องมือ SDQ โดยจะ แยกออกเป็นรายงาน โดยจะแยกออกเป็นรายงานของโรงเรียนประถม และโรงเรียนมัธยมทั้งหมดใน เขตพื้นที่การศึกษา ในแต่ส่วนจะแยกย่อยออกเป็นรายงานของ SDQ ที่ประเมินในภาคเรียนที่ 1 (SDQ 1) และ SDQ ที่ประเมินในภาคเรียนที่ 2 (SDQ 2) และรายงานสถิติการประเมิน SDQ ทั้ง 2 ภาคเรียน
- ผลการช่วยเหลือ: รายงานผลการช่วยเหลือนักเรียน (Intervention) ว่าหลังจากการประเมินด้วย SDQ แล้วพบว่านักเรียนมีความเสี่ยงหรือมีปัญหาในภาคเรียนที่ 1 แล้วได้รับการช่วยเหลือจนดีขึ้น เป็นจำนวนเท่าไร

## การกรองข้อมูล

ระบบจะแสดงผลการประเมินแยกออกตามปีการศึกษา ผู้ใช้จะต้องเลือกปีการศึกษาก่อนที่ตัวกรองปี การศึกษา ทั้งนี้หากเขตใดมีโรงเรียนจากหลายจังหวัด ผู้ใช้สามารถเลือกตัวกรองจังหวัดได้ด้วย ตัวกรองเขตพื้นที่ การศึกษาจะถูกล็อกไว้เฉพาะเขตพื้นที่การศึกษาของผู้ใช้เท่านั้น

## สำคัญ: กรุณาตรวจสอบเสมอว่าข้อมูลที่แสดงเป็นข้อมูลของปีการศึกษาที่ท่านต้องการ

| ดาวน์โหลด | ปีการศึกษา | 2565 ∨ | จังหวัด | จังหวัด       | เขตพื้นที่การศึกษา | สังกัด | $\vee$ | สพม.กรุงเทพมหานคร \vee |
|-----------|------------|--------|---------|---------------|--------------------|--------|--------|------------------------|
|           |            |        |         | กรุงเทพมหานคร |                    |        |        |                        |

## การดาวน์โหลดข้อมูล

ผู้ใช้สามารถดาวน์โหลดผลรายงานในรูปแบบไฟล์ CSV ได้ โดยการกดที่ปุ่ม <sup>ดาวน์โหลด</sup> ทางซ้ายบนของ ตารางด้านข้างตัวกรอง ไฟล์ดังกล่าวสามารถนำเข้าในโปรแกรม Excel เพื่อประมวลผลต่อไปได้

## จังหวัด/อำเภอ/โรงเรียน

ในส่วนนี้ จะแสดงรายการจังหวัด เขต/อำเภอ และโรงเรียนที่อยู่ในความรับผิดชอบของเขตพื้นที่การศึกษา โดยระบบในขั้นแรกจะแสดงแค่ชื่อจังหวัดเท่านั้น ผู้ใช้สามารถกดที่ 🕂 เพื่อเปิดให้แสดงเขต/อำเภอที่จังหวัดได้

|   | ลำดับ | จังหวัด       | อำเภอ    | โรงเรียน | จำนวนเขต/<br>อำเภอที่ใช้งาน |
|---|-------|---------------|----------|----------|-----------------------------|
| + | 1     | กรุงเทพมหานคร |          |          | 13                          |
|   |       | 237           | เท้้งหมด |          | 13                          |

## การแสดงรายชื่อจังหวัดในเขตพื้นที่การศึกษา

จากนั้นระบบจะแสดงรายชื่อเขต/อำเภอในจังหวัดที่เลือกขึ้นมา ผู้ใช้สามารถกดที่ 🛨 อีกครั้ง เพื่อแสดง รายชื่อโรงเรียนในแต่ละเขต/อำเภอ หากกดที่ปุ่ม 🦲 จะเป็นการปิดจังหวัดหรือเขต/อำเภอที่เลือก

|   | ຄຳດັ <b>ບ</b> | จังหวัด       | ວຳເກອ     | โรงเรียน                       | จำนวนเขต/<br>อำเภอที่ใช้งาน |
|---|---------------|---------------|-----------|--------------------------------|-----------------------------|
| - | 1             | กรุงเทพมหานคร |           |                                | 13                          |
| Ξ | 1-1           |               | คลองเตีย  |                                | 1                           |
|   | 1-1-1         |               |           | ปทุมคงคา                       |                             |
|   | 1-1-2         |               |           | สายน้ำผึ้ง ในพระ<br>อุปถัมภ์ ฯ |                             |
| Ξ | 1-2           |               | คลองสามวา |                                | 1                           |

## การแสดงรายชื่อจังหวัด เขต/อำเภอ และโรงเรียนในเขตพื้นที่การศึกษา

#### 9S Plus (ประถม/มัธยม)

ในส่วนนี้ จะเป็นการแสดงผลการประเมินด้วยเครื่องมือ 9S Plus ซึ่งผลการประเมินจะแบ่งออกเป็น ระดับประถมและมัธยมในแต่ละระดับจะแบ่งออกเป็นจำนวนนักเรียนที่ควรดูแล ปกติ และจำนวนนักเรียนทั้งหมด ที่ได้รับการประเมินแล้ว

การแสดงผลนั้น จะแสดงเป็นแต่ละระดับตั้งแต่ จังหวัด เขต/อำเภอ ไปจนถึงโรงเรียน ตัวอย่างเช่น จาก ภาพด้านล่าง ในเขตสพม.กรุงเทพมหานคร จังหวัดกรุงเทพมหานคร มีเขตที่ใช้งาน School Health HERO แล้ว ทั้งหมด 13 เขต มีนักเรียนที่ผ่านการประเมินด้วยเครื่องมือ 9S Plus ในระดับมัธยมแล้วและควรดูแล 1,570 คน ปกติ 17,874 คน รวม 19,444 คน

เขตคลองเตยมีนักเรียนที่ควรดูแล 253 คน และปกติ 792 คน และโรงเรียนปทุมคงคามีนักเรียนที่ควร ดูแล 249 คนและปกติ 791 คน รวม 1040 คน เขตคลองสามวามีนักเรียนที่ควรดูแล 134 คน และปกติ 1,994 คนรวม 2,128 คน และโรงเรียนนวมินทราชินูทิศ สตรีวิทยา 2 มีนักเรียนที่ควรดูแล 134 คนและปกติ 1,994 คน รวม 2,128 คน นั่นหมายความว่าเขตคลองสามวามีโรงเรียนที่ประเมินแล้วเพียงโรงเรียนเดียว

|   | 9- 94 . | ¥¥.           | <i></i>   | Ĩ                              | จำนวนเขต/      |                 | 9S Plus ປรະຄາ | ı           |                 | 9S Plus มัธยม |             |              | SDQ1           | ປรະຄມ           |
|---|---------|---------------|-----------|--------------------------------|----------------|-----------------|---------------|-------------|-----------------|---------------|-------------|--------------|----------------|-----------------|
|   | สาคบ    | 94820         | ยาเมย     | 124128.07                      | อำเภอที่ใช้งาน | ควรดูแล<br>(คน) | ปกติ<br>(คน)  | รวม<br>(คน) | ควรดูแล<br>(คน) | ປຄตີ<br>(คน)  | รวม<br>(คน) | ปกติ<br>(คน) | เสี่ยง<br>(คน) | มีปัญหา<br>(คน) |
| - | 1       | กรุงเทพมหานคร |           |                                | 13             | 1               | 1             | 2           | 1,570           | 17,874        | 19,444      | 0            | 0              | 0               |
| - | 1-1     |               | คลองเตย   |                                | 1              | 1               | 0             | 1           | 253             | 792           | 1,045       | 0            | 0              | 0               |
|   | 1-1-1   |               |           | ปทุมคงคา                       |                | 0               | 0             | 0           | 249             | 791           | 1,040       | 0            | 0              | 0               |
|   | 1-1-2   |               |           | สายน้ำผึ้ง ในพระ<br>อุปถัมภ์ ฯ |                | 1               | 0             | 1           | 4               | 1             | 5           | 0            | 0              | 0               |
| - | 1-2     |               | คลองสามวา |                                | 1              | 0               | 0             | 0           | 134             | 1,994         | 2,128       | 0            | 0              | 0               |
|   | 1-2-1   |               |           | นวมินทราชินูทิศ<br>สตรีวิทยา ๒ |                | 0               | 0             | 0           | 134             | 1,994         | 2,128       | 0            | 0              | 0               |

#### SDQ 1 และ SDQ 2 (ประถม/มัธยม)

ในส่วนนี้ จะเป็นการแสดงผลการประเมินด้วยเครื่องมือ SDQ ซึ่งผลการประเมินจะแบ่งออกเป็นสถิติการ ประเมินของระดับประถมและมัธยมในแต่ละระดับจะแบ่งเป็นการประเมินในภาคเรียนที่ 1 (SDQ 1) และการ ประเมินในภาคเรียนที่ 2 (SDQ 2) ผลการประเมินแต่ละครั้งจะแบ่งออกเป็น จำนวนนักรัยนที่ ปกติ เสี่ยง มีปัญหา และจำนวนนักเรียนที่ประเมินแล้วทั้งหมด ในส่วนสุดท้าย SDQ ครบทั้ง 2 เทอม คือจำนวนนักเรียนที่ทำการ ประเมิน SDQ ครบทั้งสองภาคเรียน

|   | da di s | 1. sector     | án an    | In section .                   |         |              | SDQ1           | ປາະເໝ           |             |              | SDQ2           | ປາະຄນ           |             |              | SDQ1           | มัธยม           |             |              | SDQ2           | ມັຮຍນ           |             | SD            | Q ຄຽນນັ້ນ 2 ເທຍ | N             | t<br>a |
|---|---------|---------------|----------|--------------------------------|---------|--------------|----------------|-----------------|-------------|--------------|----------------|-----------------|-------------|--------------|----------------|-----------------|-------------|--------------|----------------|-----------------|-------------|---------------|-----------------|---------------|--------|
|   | anno    | 4431.34       | 01010    | 13413010                       | ы<br>1) | ปกติ<br>(คน) | เสี่ยง<br>(คน) | ມີປັญหา<br>(คน) | รวม<br>(คน) | ປກສີ<br>(ຄນ) | เสี่ยง<br>(คน) | ມີປັญหา<br>(คน) | รวม<br>(คน) | ປກທີ<br>(คน) | เสี่ยง<br>(คน) | ມີປັญหา<br>(คน) | รวม<br>(คน) | ປກທີ<br>(คน) | เสี่ยง<br>(คน) | มีปัญหา<br>(คน) | รวม<br>(คน) | เขต/<br>อำเภอ | ประถม<br>(คน)   | มัธยม<br>(คน) | ų      |
| - | 1       | กรุงเทพมหานคร |          |                                | 2       | 3            | 2              | 15              | 20          | 6            | 0              | 8               | 14          | 135          | 57             | 91              | 283         | 134          | 52             | 63              | 249         | 2             | 13              | 210           | ^      |
| Ξ | 1-1     |               | คลองเศย  |                                | в       | 3            | 2              | 15              | 20          | 6            | 0              | 8               | 14          | 82           | 39             | 70              | 191         | 117          | 46             | 60              | 223         | 1             | 13              | 184           |        |
|   | 1-1-1   |               |          | ปทุมคงคา                       | в       | 0            | 0              | 0               | 0           | 0            | 0              | 0               | 0           | 82           | 39             | 70              | 191         | 117          | 46             | 60              | 223         |               | 0               | 184           |        |
|   | 1-1-2   |               |          | สายน้ำผึ้ง ในพระ<br>อุปอัมภ์ ฯ | D       | 3            | 2              | 15              | 20          | 6            | 0              | 8               | 14          | 0            | 0              | 0               | 0           | 0            | 0              | 0               | 0           |               | 13              | 0             |        |
| Ξ | 1-2     |               | ลาดพร้าว |                                | 4       | 0            | 0              | 0               | 0           | 0            | 0              | 0               | 0           | 53           | 18             | 21              | 92          | 17           | 6              | 3               | 26          | 1             | 0               | 26            |        |
|   | 1-2-1   |               |          | สตวีวิทยา lo                   | 4       | 0            | 0              | 0               | 0           | 0            | 0              | 0               | 0           | 53           | 18             | 21              | 92          | 17           | 6              | 3               | 26          |               | 0               | 26            | ÷      |
| 4 |         |               |          |                                |         |              |                |                 |             |              |                |                 |             |              |                |                 |             |              |                |                 |             |               |                 | •             |        |
|   |         | 233           | ทั้งหมด  |                                | 2       | 3            | 2              | 15              | 20          | 6            | 0              | 8               | 14          | 135          | 57             | 91              | 283         | 134          | 52             | 63              | 249         | 0             | 0               | 0             |        |

#### ผลการช่วยเหลือนักเรียน

ส่วนสุดท้ายของรายงานคือผลการช่วยเหลือนักเรียน โดยจะเป็นการเปรียบเทียบจำนวนนักเรียนที่ดีขึ้น หลังจากการช่วยเหลือนักเรียน และจำนวนนักเรียนที่ดีขึ้นทั้งหมด การช่วยเหลือนักเรียนนั้นครอบคลุมถึงการ ช่วยเหลือภายในโรงเรียน การขอคำปรึกษา และการส่งต่อสถานพยาบาล ทั้งนี้เพื่อเป็นการประเมินว่าการ ช่วยเหลือนั้นมีประสิทธิภาพเพียงใด

การชี้วัดว่านักเรียนคนใดดีขึ้นนั้น จะเป็นการเปรียบเทียบผล SDQ ระหว่างภาคเรียนที่ 1 และ 2 ซึ่งจะ สอดคล้องกับกระบวนการทำ 9S Plus ซึ่งได้อธิบายในส่วนที่ 2.2 ในกระบวนการ 9S Plus เด็กนักเรียนที่ถูกจัดอยู่ ในกลุ่มควรดูแลจะต้องผ่านการประเมิน SDQ ในภาคเรียนที่ 2 ครูจะต้องทำการประเมิน SDQ อีกครั้ง ระบบจะนำ ผลที่ได้จากการประเมิน SDQ ในภาคเรียนที่ 1 มาเปรียบเทียบกับผลการประเมิน SDQ ในภาคเรียนที่ 2 เพื่อ ติดตามผลการทำ Intervention โดยการติดตามที่ได้จะมีสองประเภทคือ **ได้รับการช่วยเหลือจนดีขึ้น**หรือเรียกสั้น ๆ ว่า **ดีขึ้น** และ **แย่ลง**  เงื่อนไขการประเมินติดตามมีดังนี้

- 1) การเปรียบเทียบผล SDQ จะใช้แค่ผลการประเมินจุดอ่อน 4 ด้านเท่านั้น จุดแข็งจะไม่นำมาคำนวณ
- หากผล SDQ ด้านใดที่อยู่ในระดับปกติทั้ง 2 ภาคเรียน ให้ถือว่าผล SDQ ด้านนั้น ดีขึ้น
- หากผล SDQ ด้านใดมีการเปลี่ยนระดับขึ้นอย่างน้อย 1 ระดับ เช่น มีปัญหา → เสี่ยง, เสี่ยง →
   ปกติ หรือมีปัญหา → ปกติ ให้ถือว่าผล SDQ ด้านนั้น ดีขึ้น
- หากผล SDQ ด้านที่เสี่ยงและมีปัญหาและไม่มีการเปลี่ยนระดับ หรือมีการเปลี่ยนระดับลงอย่าง น้อย 1 ระดับ เช่น มีเสี่ยง → มีปัญหา, ปกติ → มีปัญหา, หรือปกติ → เสี่ยง ให้ถือว่าผล SDQ ด้านนั้น แย่ลง
- 5) หากผล SDQ **ทั้ง 4 ด้านเป็นปกติทั้ง 2 ภาคเรียน** ให้ถือว่า**ผล SDQ รวม ดีขึ้น**
- 6) หากผล SDQ ดีขึ้นทั้ง 4 ด้าน (ไม่มีด้านใดที่แย่ลง) ในภาคเรียนที่ 2 ให้ถือว่าผล SDQ รวม ดีขึ้น
- หากผล SDQ มีด้านใดด้านหนึ่งแย่ลงในภาคเรียนที่ 2 ให้ถือว่าผล SDQ รวม แย่ลง

|               |        | ภาคเรียนที่ 2 |         |
|---------------|--------|---------------|---------|
| ภาคเรียนที่ 1 | ปกติ   | เสี่ยง        | มีปัญหา |
| ปกติ          | ดีขึ้น | แย่ลง         | แย่ลง   |
| เสี่ยง        | ดีขึ้น | แย่ลง         | แย่ลง   |
| มีปัญหา       | ดีขึ้น | ดีขึ้น        | แย่ลง   |

#### ตารางการเปรียบเทียบผลการประเมิน SDQ ในแต่ละด้าน

#### 7.3 สถิติการให้คำปรึกษา

สถิติการให้คำปรึกษาเป็นการรายงานการขอคำปรึกษาและการให้คำปรึกษาจากผู้เชี่ยวชาญด้าน สุขภาพจิตของโครงการ School Health HERO (ไม่รวมการให้คำปรึกษาจากผู้เชี่ยวชาญภายในโรงเรียน) โดยจะ แยกออกเป็น

- จังหวัด/อำเภอ/โรงเรียน: แสดงรายการจังหวัด เขต/อำเภอ และโรงเรียนที่อยู่ในความรับผิดชอบ ของเขตพื้นที่การศึกษาของผู้ใช้
- จำนวนอำเภอที่ให้คำปรึกษา: จำนวนอำเภอที่มีการให้คำปรึกษาโดยผู้เชี่ยวชาญ
- 3) จำนวน Consultant ที่ให้คำปรึกษา: จำนวนผู้เชี่ยวชาญที่ได้ให้คำปรึกษาแก่ครู
- จำนวนนักเรียนที่ส่งต่อขอคำปรึกษา (รายครั้ง): จำนวนการขอคำปรึกษาทั้งหมดและจำนวนคำขอ ที่ได้รับการตอบรับโดยผู้เชี่ยวชาญแล้ว
- 5) จำนวนนักเรียนที่ส่งต่อขอคำปรึกษา (รายคน): จำนวนนักเรียนที่ได้รับการขอคำปรึกษาทั้งหมดและ จำนวนคำขอที่ได้รับการตอบรับโดยผู้เชี่ยวชาญแล้ว ทั้งนี้จำนวนนักเรียนอาจมีน้อยกว่าจำนวนการขอ คำปรึกษา ในกรณีที่ครูขอคำปรึกษามากกว่า 1 ครั้ง จากนักเรียนคนเดียว เช่น ครู ก. ขอคำปรึกษา เกี่ยวกับ เด็กชาย ข. และครู ค. ก็ขอคำปรึกษาเกี่ยวกับเด็กชาย ข. เช่นเดียวกัน

## สำคัญ: กรุณาตรวจสอบเสมอว่าข้อมูลที่แสดงเป็นข้อมูลของปีการศึกษาที่ท่านต้องการ

|   |          |       |                  |                        |                                |                             | HERO                                |                        |                           |                        |                           |
|---|----------|-------|------------------|------------------------|--------------------------------|-----------------------------|-------------------------------------|------------------------|---------------------------|------------------------|---------------------------|
|   |          |       |                  |                        |                                | สถิติกา                     | รให้คำปรึกษา                        |                        |                           |                        |                           |
| R | าวน์โหลด | ปีการ | ศึกษา 2565 V รู้ | <b>อังหวัด</b> จังหวัด | เขตพื้นที่กา                   | รศึกษา สังกัด               | ✓ สีพม.กรุงเทพมหาบคร                |                        |                           |                        |                           |
|   |          |       |                  |                        |                                |                             |                                     | จำนวนนักเรียนที่ส่งต่อ | ขอคำปรีกษา(รายครั้ง)      | จำนวนนักเรียนที่ส่งต่อ | ขอคำปรึกษา(รายคน)         |
|   |          | ลำดับ | จังหวัด          | ອຳເກອ                  | โรงเรียน                       | จำนวนอำเภอที<br>ให้คำปรึกษา | จำนวน Consultant ที่ให้<br>คำปรึกษา | ที่ขอคำปรึกษา          | ที่ได้รับคำปรึกษา<br>แล้ว | ที่ขอคำปรึกษา          | ที่ได้รับคำปรึกษา<br>แล้ว |
|   | -        | 1     | กรุงเทพมหานคร    |                        |                                | 7                           | 2                                   | 43                     | 14                        | 42                     | 13                        |
|   | Ξ        | 1-1   |                  | คลองเตช                |                                | 1                           | 1                                   | 1                      | 1                         | 1                      | 1                         |
|   |          | 1-1-1 |                  |                        | สายน้ำผึ้ง ในพระ<br>อุปถัมภ์ ๆ |                             |                                     | 1                      | 1                         | 1                      | 1                         |
|   |          | 1-2   |                  | ดอนเมือง               |                                | 1                           | 0                                   | 4                      | 0                         | 4                      | 0                         |
|   |          | 1-2-1 |                  |                        | ສີກັນ (ວັໝນານັນກ໌<br>ອຸປຕັນກ໌) |                             |                                     | 4                      | 0                         | 4                      | 0                         |
|   | +        | 1-3   |                  | บางกะปี                |                                | 1                           | 0                                   | 2                      | 0                         | 2                      | 0                         |
|   |          | • •   | 523              | แท้งหมด                |                                | 7                           | 2                                   | 43                     | 14                        | 42                     | 13                        |

หน้าสถิติการให้คำปรึกษา

#### 7.4 สถิติการเข้าใช้งาน

เพื่อให้การติดตามการใช้งานระบบ School Health HERO เป็นไปได้อย่างมีประสิทธิภาพ ระบบมีการ สถิติการเข้าใช้งานของผู้ใช้ไว้สำหรับผู้ดูแลระบบ โดยจะแยกออกเป็น

- จังหวัด/อำเภอ/โรงเรียน: แสดงรายการจังหวัด เขต/อำเภอ และโรงเรียนที่อยู่ในความรับผิดชอบ ของเขตพื้นที่การศึกษาของผู้ใช้
- จำนวนโรงเรียนที่มีการใช้งาน School Health HERO: จำนวนโรงเรียนที่ได้มีการเข้าใช้งานแล้ว การเข้าใช้งานนั้น หมายถึงการที่ผู้ดูแลระบบระดับโรงเรียนได้มีการจัดครูเข้าห้องแล้ว โดยจะแบ่ง ออกเป็นจำนวนโรงเรียนประถมและมัธยม
- จำนวนครูที่มีการใช้งาน School Health HERO: จำนวนครูที่ได้เริ่มทำการประเมินนักเรียนแล้ว โดยจะแบ่งออกเป็นจำนวนโรงเรียนประถมและมัธยม
- จำนวนที่ปรึกษา: จำนวนที่ผู้เชี่ยวชาญจากโครงการ School Health HERO (ไม่รวมผู้เชี่ยวชาญใน โรงเรียน) ทั้งหมดในจังหวัด

|          |       |                              |                 |                                | สถิติการ        | เข้าใช้ง    | าน                 |         |       |                     |         |                 |
|----------|-------|------------------------------|-----------------|--------------------------------|-----------------|-------------|--------------------|---------|-------|---------------------|---------|-----------------|
| าวน์โหลด | ปีการ | <mark>ศึกษา</mark> 2565 ∨ จึ | วังหวัด จังหวัด | เขตพื้นที่กา                   | รศึกษา สังกัด 🗸 | สพม.กรุงเทพ | มหานคร 🗸           |         |       |                     |         |                 |
|          |       |                              |                 |                                | จำนวนเขต/อำเภอ  | จำนวนโรง    | เรียนที่มีการใช้งา | น HERO  | จำนวน | ครูที่มีการใช้งาน H | IERO    | จำนวนที่ปรึกษา  |
|          | สาดบ  | <i>84</i> 838                | ฮาเภอ           | โรงเรียน                       | ที่เข้าใช้งาน   | ປາະຄມ       | มัธยม              | ทั้งหมด | ປາະຄມ | มัธยม               | ทั้งหมด | HERO Consultant |
| =        | 1     | กรุงเทพมหานคร                |                 |                                | 20              | 2           | 36                 | 36      | 3     | 769                 | 772     | 28              |
| -        | 1-1   |                              | คลองเตย         |                                | 1               | 1           | 2                  | 2       | 2     | 42                  | 44      |                 |
|          | 1-1-1 |                              |                 | ปทุมคงคา                       |                 | 0           | 1                  | 1       | 0     | 41                  | 41      |                 |
|          | 1-1-2 |                              |                 | สายน้ำผึ้ง ในพระ<br>อุปถัมภ์ ฯ |                 | 1           | 1                  | 1       | 2     | 1                   | 3       |                 |
| +        | 1-2   |                              | คลองสามวา       |                                | 1               | 0           | 2                  | 2       | 0     | 48                  | 48      |                 |
| +        | 1-3   |                              | จตุจักร         |                                | 1               | 0           | 1                  | 1       | 0     | 55                  | 55      |                 |
|          | 1.4   |                              | ดอนเมือง        |                                | 1               | 0           | 1                  | 1       | 0     | 40                  | 40      |                 |

## ้สำคัญ: กรุณาตรวจสอบเสมอว่าข้อมูลที่แสดงเป็นข้อมูลของปีการศึกษาที่ท่านต้องการ

หน้าสถิติการเข้าใช้งาน

#### 7.5 สถิติการประเมินนักเรียน

นอกจากสถิติการเข้าใช้งานแล้วระบบยังมีการรายงานสถิติการประเมินนักเรียนในระดับโรงเรียน โดยจะ แยกออกเป็น

- จังหวัด/อำเภอ/โรงเรียน: แสดงรายการจังหวัด เขต/อำเภอ และโรงเรียนที่อยู่ในความรับผิดชอบ ของเขตพื้นที่การศึกษาของผู้ใช้
- จำนวนโรงเรียนที่มีการประเมินนักเรียนแล้ว: จำนวนโรงเรียนที่ได้ทำการประเมินนักเรียนไปแล้ว โดยจะนับแค่จำนวนโรงเรียนที่ทำแบบประเมินแล้วเท่านั้น ไม่นับรวมโรงเรียนที่ผู้ดูแลระบบจัดครูเข้า ห้องแล้ว แต่ครูยังไม่ได้ทำการประเมิน โดยจะแยกออกเป็นจำนวนโรงเรียนที่ทำการประเมินแล้ว ยัง ไม่ได้ประเมิน และโรงเรียนทั้งหมดในเขต/อำเภอ หรือจังหวัด

## สำคัญ: กรุณาตรวจสอบเสมอว่าข้อมูลที่แสดงเป็นข้อมูลของปีการศึกษาที่ท่านต้องการ

|                                                                                                    |              |               |           |                                | HERO        |                    |         |  |  |  |
|----------------------------------------------------------------------------------------------------|--------------|---------------|-----------|--------------------------------|-------------|--------------------|---------|--|--|--|
| สถิติการประเมินนักเรียน                                                                                      |              |               |           |                                |             |                    |         |  |  |  |
| ตาวน์โหลด <mark>ปีการศึกษา 2565 ∨ จังหวัด จังหวัด จังหวัด เขตพื้นที่การศึกษา</mark> อังกัด ∨ ตรณะกุณตรณตร… ∨ |              |               |           |                                |             |                    |         |  |  |  |
|                                                                                                    | 2- 2.        | ¥ ¥ -         | <i>d</i>  | Sec. Sec.                      |             | จำนวนโรงเรียน      |         |  |  |  |
|                                                                                                    | <u></u> ลาดบ | จงหวด         | อาเภอ     | เรงเรยน                        | ປรະເນີນແຄ້ວ | ยังไม่มีการประเมิน | ทั้งหมด |  |  |  |
| =                                                                                                    | 1            | กรุงเทพมหานคร |           |                                | 20          | 32                 | 52      |  |  |  |
| Ξ                                                                                                    | 1-1          |               | คลองเตย   |                                | 2           | 0                  | 2       |  |  |  |
|                                                                                                    | 1-1-1        |               |           | ปทุมคงคา                       | 1           | 0                  | 1       |  |  |  |
|                                                                                                    | 1-1-2        |               |           | สายน้ำผึ้ง ในพระ<br>อุปถัมภ์ ๆ | 1           | 0                  | 1       |  |  |  |
| +                                                                                                    | 1-2          |               | คลองสามวา |                                | 1           | 1                  | 2       |  |  |  |
| +                                                                                                    | 1-3          |               | ຈຕຸຈັກຮ   |                                | 0           | 2                  | 2       |  |  |  |
| +                                                                                                    | 1-4          |               | ดอนเมือง  |                                | 1           | 2                  | 3       |  |  |  |
|                                                                                                    |              | 571           | มทั้งหมด  |                                | 20          | 32                 | 52      |  |  |  |

หน้าสถิติการประเมินนักเรียน

#### 7.6 การดาวน์โหลดรายงาน และการเปิดไฟล์รายงานด้วย MS Excel

ในหน้ารายงานต่าง ๆ ของระบบ School Health HERO จะมีปุ่ม <sup>ดาวน์โหลด</sup> เพื่อให้ผู้ใช้สามารถ ดาวน์โหลดรายงานในรูปแบบไฟล์ CSV ได้ โดยปุ่มดังกล่าวจะอยู่ที่ซ้ายบนของตาราง (ก่อนรายการตัวกรอง) ผลที่ ดาวน์โหลดจะตรงกับผลที่แสดงอยู่ในหน้าจอ กล่าวคือหากเลือกตัวกรองใดไว้ ผลที่ดาวน์โหลดจะเป็นไปตามตัว กรองที่เลือก

ไฟล์ CSV ที่นำออกจากระบบนั้นจะถูกเข้ารหัสในรูปแบบ UTF-8 ซึ่งเป็นรหัสมาตรฐานสากล และรองรับ การแสดงผลทุก ๆ ภาษาในโลก ทั้งนี้รหัส UTF-8 จะไม่สามารถเปิดได้ด้วย Microsoft Excel โดยตรง เนื่องจาก Excel ทำงานภายใต้การเข้ารหัส Windows-874 ซึ่งเป็นการเข้ารหัสของ Microsoft เอง หากเปิดไฟล์ตรง ๆ เนื้อหาจะเป็นอักขระที่อ่านไม่ออก

|    | A         | В       |         | С       | D         | E       |       | F         | G        |       | H     | I        |      | J      | K     |     |      | L    |                       | М     |       |     |
|----|-----------|---------|---------|---------|-----------|---------|-------|-----------|----------|-------|-------|----------|------|--------|-------|-----|------|------|-----------------------|-------|-------|-----|
| 1  | à,¥à,³à," | à,^à,±à | à, à,-à | à,³à1€  | à¹,à,£à,  | ¦à,^à,³ | à,⊺à  | ı,^à,³à,¹ | à,^à,³à, | ⊺à,^à | ,³à,⊺ | à,^à,³à, | à,^à | i,3à,' | ™à,§à | ,™à | ,™à, | ±à,à | ¹€à,                  | £à,µà | i,¢à, | JU. |
| 2  | 1         | à,à,£à, | °à,šà   | ,µà¹^   |           |         | 7     | 2         | 62       | 2     | 5     | 62       |      | 5      | i     |     |      |      |                       |       |       |     |
| 3  | 1-Jan     | à,à,£à, | °àà1€   | à,à,²ả  | à,°à,¥à,± | à       | 1     | 0         | 4        | ł     | 0     | 4        |      | 0      | )     |     |      |      |                       |       |       |     |
| 4  | 1/1/2001  | à,à,£à, | °àเ     | à,à,²ä  | àà,šà¹‰a  | à,²à,™à | ,£à¹  | ^à,²à,≻à  | 1        | L     | 0     | 1        |      | 0      | )     |     |      |      |                       |       |       |     |
| 5  | 1/1/2002  | à,à,£à, | °àà1€   | à,à,²ả  | àà,šà¹‰a  | à,²à,™à | ,£à¹  | ^à,²à,≪à  | 2        | 2     | 0     | 2        |      | 0      | )     |     |      |      |                       |       |       |     |
| 6  | 1/1/2003  | à,à,£à, | °àเ     | à,à,²ä  | àà,šà¹‰a  | à,²à,™à | ,¥à,  | ′à,à,μ    | t        | L     | 0     | 1        |      | 0      | )     |     |      |      |                       |       |       |     |
| 7  | 2-Jan     | à,à,£à, | °àà,"   | à,¥à,-  | à,‡à,—à¹  | 1       | 1     | 1         | 45       | 5     | 2     | 45       |      | 2      |       |     |      |      |                       |       |       |     |
| 8  | 1/2/2001  | à,à,£à, | °àà,"   | à,¥à,-  | à šà¹‰a   | à,²à,™à | ,"à,  | §à,™à¹f   | t        | L     | 1     | 1        |      | 1      |       |     |      |      |                       |       |       |     |
| 9  | 1/2/2002  | à,à,£à, | °àà,"   | à,¥à,-  | à šà¹‰a   | à,²à,™à | ,—à   | 1^à,2à,ià | 5        | 5     | 0     | 5        |      | 0      | )     |     |      |      |                       |       |       |     |
| 10 | 1/2/2003  | à,à,£à, | °àà,"   | à,¥à,-  | à,šà1‰a   | à,²à,™à | ,™à   | ,²à,‡à,£  | 2        | 2     | 0     | 2        |      | 0      | )     |     |      |      |                       |       |       |     |
| 11 | 1/2/2004  | à,à,£à, | °àà,"   | à,¥à,-  | à,šà1‰a   | à,²à,™à | ,≪à¹  | ‰à,§à,    | 1        | L     | 0     | 1        |      | 0      | )     |     |      |      |                       |       |       |     |
| 12 | 1/2/2005  | à,à,£à, | °àà,"   | à,¥à,-  | à,-à,™à,  | jà,šà,² | à,¥à  | ,"à,¥à,-  | 36       | i i   | 1     | 36       |      | 1      |       |     |      |      |                       |       |       |     |
| 13 | 3-Jan     | à,à,£à, | °àà,×   | à,¥à,ª  | ²à,¢à,žà, | E       | 1     | 0         | 1        | L     | 0     | 1        |      | 0      | )     |     |      |      |                       |       |       |     |
| 14 | 1/3/2001  | à,à,£à, | °àà,>   | à,¥à,ª  | ²à,>à,¥à, | ²à,¢à,ž | à,£à  | ,°à,¢à,²  | 1        | L     | 0     | 1        |      | 0      | )     |     |      |      |                       |       |       |     |
| 15 | 4-Jan     | à,à,£à, | °àเ     | à,ià,:  | à,-à,‡à,à | ,       | 1     | 0         |          | 5     | 0     | 5        |      | 0      | )     |     |      |      |                       |       |       |     |
| 16 | 1/4/2001  | à,à,£à, | °àเ     | à,ià,:  | àà,šà¹‰a  | à,²à,™à | ,"à , | ¥à,-à,‡à  | 4        | ł     | 0     | 4        |      | 0      | )     |     |      |      |                       |       |       |     |
| 17 | 1/4/2002  | à,à,£à, | °àเ     | à,ià,   | àà,šà¹‰a  | à,²à,™à | 1,,à, | «à,™à,«   | 1        | L     | 0     | 1        |      | 0      | )     |     |      |      |                       |       |       |     |
| 18 | 5-Jan     | à,à,£à, | °àà,¥   | à, 3à,- | —à,±à,š   |         | 1     | 0         | 2        | 2     | 0     | 2        |      | 0      | )     |     |      |      |                       |       |       |     |
| 10 | 1/5/2001  | 7 7 67  | 04 4 V  | 7 37    | A #410/   | 24 TM4  | Và    | 24 A J    | -        |       | 0     | 2        | 12   | 0      |       |     |      |      | and the second second |       |       |     |
|    |           | ៨ពិติศ  | าารให้ศ | ำปรึกเ  | ษา 🗍      | +       |       |           |          |       |       | : •      |      |        |       |     |      |      |                       |       |       |     |

้อย่างไรก็ตาม Excel สามารถเปิดไฟล์ที่เข้ารหัสด้วยมาตรฐาน UTF-8 ได้ ด้วยวิธีการดังนี้

- 1) เปิดไฟล์ Excel เปล่าขึ้นมา
- หลังจากนั้น เข้าไปที่เมนู Data (ข้อมูล)
- 3) เลือก From Text/CSV

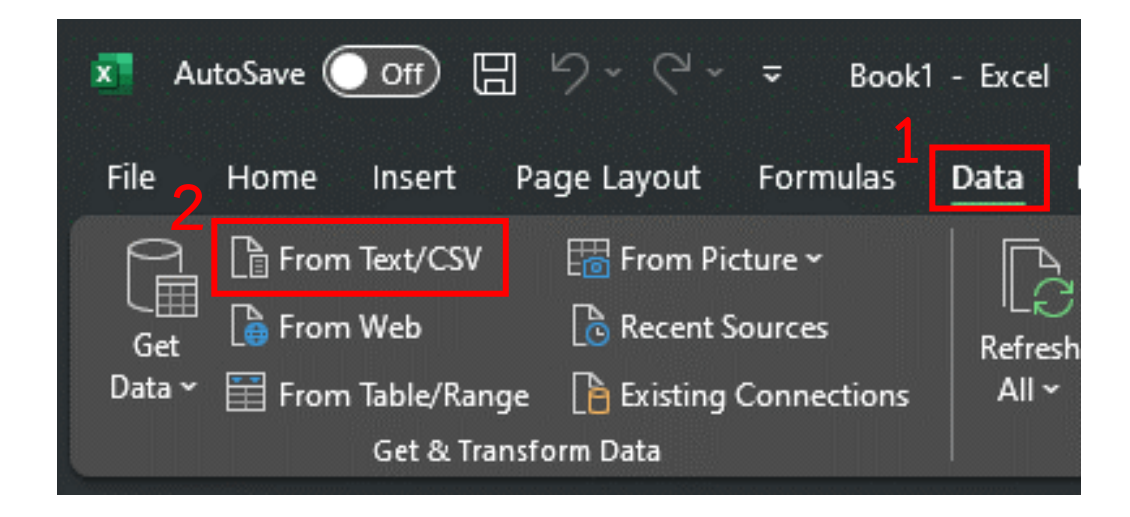

4) เลือกไฟล์ที่ต้องการเปิด แล้วกด Import

| 🚺 Import Data                                     |             |                                       |           |                    |                   |       |           |                      |       | ×  |
|---------------------------------------------------|-------------|---------------------------------------|-----------|--------------------|-------------------|-------|-----------|----------------------|-------|----|
| $\leftrightarrow \rightarrow \checkmark \uparrow$ | <u>↓</u> ,  | This PC > Local Disk (C:) > Users     | > defau   | > Downloads        |                   | С     |           |                      |       | ٥  |
| Organize 🔻 New f                                  | folder      |                                       |           |                    |                   |       |           |                      |       | ?  |
| 🚞 Mahidol 🏾 🖈                                     |             | Name                                  |           | Date modified      | Туре              | Size  |           |                      |       | 1  |
| 🚞 HERO App 🔹 🖈                                    |             | <ul> <li>Today</li> </ul>             |           |                    |                   |       |           |                      |       |    |
| 🚞 COVID Depre 🖈                                   |             | ×อี ผลการประเมินนักเรียน (1).csv      |           | 7/14/2023 9:27 PM  | Microsoft Excel C |       | 3 KB      |                      |       | I. |
| 2023                                              |             | 💶 สถิติการให้ดำปรึกษา.csv             |           | 7/14/2023 2:11 PM  | Microsoft Excel C |       | 123 KB    |                      |       |    |
| Lecture 2-3                                       | 1           | <ul> <li>Last month</li> </ul>        |           |                    |                   |       |           |                      |       |    |
| Deutschland Ph                                    |             | 📕 ผลการประเมินนักเรียน.csv            |           | 6/9/2023 2:56 PM   | Microsoft Excel C |       | 37 KB     |                      |       |    |
| - 2022                                            | <b> </b>  ~ | <ul> <li>Earlier this year</li> </ul> |           |                    |                   |       |           |                      |       |    |
| 2025                                              |             | 53D840D102D46E9226C3B1144B7           | 5DC00.txt | 5/22/2023 1:44 PM  | Text Document     |       | 1 KB      |                      |       |    |
|                                                   | '           | na googlecloudcalculator_16801549     | 58964.csv | 3/30/2023 12:42 PM | Microsoft Excel C |       | 2 KB      |                      |       |    |
| > 😻 Dropbox                                       |             | 💀 query_result_2023-01-11T10_19_1     | 5.75295   | 1/11/2023 10:19 AM | Microsoft Excel C |       | 15 KB     |                      |       |    |
| 👻 💻 This PC                                       |             | postgresql-15.2-2-windows-x64-        | binaries  | 5/1/2023 11:49 PM  | File folder       |       |           |                      |       |    |
| > 🔚 Local Disk (C:)                               |             |                                       |           |                    |                   |       |           |                      |       | _  |
| Fi                                                | ile nam     | ne: สถิติการ์ให้คำปรึกษา.csv          |           |                    |                   |       | Text File | s (*.prn;*.txt;*.csv | /)    | ~  |
|                                                   |             |                                       |           |                    | То                | ols 🔻 | Imp       | oort Ca              | ancel |    |

5) ระบบจะแสดงหน้าต่างการนำเข้าข้อมูลขึ้นมา ในหัวข้อ File Origin ให้เลือก Unicode (UTF-8) จะเห็นว่าข้อมูลที่ปรากฏจะอ่านได้ตามปกติ จากนั้นกด Load เพื่อนำเข้าข้อมูล

| ile Origi | n           |             | Delimiter        | r                        | Data Type Detection             |                              |
|-----------|-------------|-------------|------------------|--------------------------|---------------------------------|------------------------------|
| 65001:    | Jnicode (UT | F-8)        | ▼ Comma          |                          | Based on first 200 rows         | ·                            |
| ล่ำดับ    | จังหวัด     | อำเภอ       | โรงเรียน         | จำนวนอำเภอที่ให้คำปรึกษา | จำนวน Consultant ที่ให้คำปรึกษา | จำนวนนักเรียนที่ขอดำปรึกษา ( |
| 1         | กระบี่      |             |                  | 7                        | 2                               | '                            |
| 1-1       | กระบี่      | เกาะลันตา   |                  | 1                        | 0                               |                              |
| 1-1-1     | กระบี่      | เกาะลันตา   | บ้านร่าปู        | null                     | null                            |                              |
| 1-1-2     | กระบี่      | เกาะลันตา   | บ้านร่าหมาด      | null                     | null                            |                              |
| 1-1-3     | กระบี่      | เกาะลันตา   | บ้านลิกิ         | null                     | null                            |                              |
| 1-2       | กระบี่      | ดลองท่อม    |                  | 1                        | 1                               |                              |
| 1-2-1     | กระบี่      | ดลองท่อม    | บ้านดวนใต้       | null                     | null                            |                              |
| 1-2-2     | กระบี่      | ดลองท่อม    | บ้านท่ามะพร้าว   | null                     | null                            |                              |
| 1-2-3     | กระบี่      | คลองห่อม    | บ้านนางรอง       | null                     | null                            |                              |
| 1-2-4     | กระบี่      | คลองห่อม    | บ้านห้วยน้ำขาว   | null                     | null                            |                              |
| 1-2-5     | กระบี่      | คลองห่อม    | อนุบาลคลองท่อม   | null                     | null                            |                              |
| 1-3       | กระบี่      | ปลายพระยา   |                  | 1                        | 0                               |                              |
| 1-3-1     | กระบี่      | ปลายพระยา   | ปลายพระยาวิทยาคม | null                     | null                            |                              |
| 1-4       | กระบี่      | เมืองกระบี่ |                  | 1                        | 0                               |                              |
| 1-4-1     | กระบี่      | เมืองกระบี่ | บ้านคลองกำ       | null                     | null                            |                              |
| 1-4-2     | กระบี่      | เมืองกระบี่ | บ้านใหนหนัง      | null                     | null                            |                              |
| 1-5       | กระบี่      | ลำหับ       |                  | 1                        | 0                               |                              |
| 1-5-1     | กระบี่      | ลำพับ       | บ้านล่ำทับ       | null                     | null                            |                              |
| 1-6       | กระบี่      | เหนือคลอง   |                  | 1                        | 1                               |                              |
| 1-6-1     | กระบี่      | เหนือคลอง   | บ้านดวนต่อ       | null                     | null                            |                              |
| -         |             |             |                  |                          |                                 |                              |

6) ข้อมูลจะถูกนำเข้ามาอย่างถูกต้อง โดย Excel จะสร้างหัวตารางให้ด้วย

|        | Α                | B C                   | D                | E                              | F                                | G                                       |
|--------|------------------|-----------------------|------------------|--------------------------------|----------------------------------|-----------------------------------------|
| 1 ลำ   | ดับ 💌 จังห       | วัด 🔽 อำเภอ           | 💌 โรงเรียน 💌     | ้จำนวนอำเภอที่ให้ดำปรึกษา 🔽 จ้ | านวน Consultant ที่ให้ดำปรึกษา 🔄 | จำนวนนักเรียนที่ขอคำปรึกษา (รายครั้ง) 🗾 |
| 2 1    | กระว์            | 1                     |                  | 7                              | 2                                | 62                                      |
| 3 1-1  | กระเ             | ว่ เกาะลันดา          |                  | 1                              | (                                | ) 4                                     |
| 4 1-1  | 1 กระจ์          | 1 เกาะลันตา           | บ้านร่าปู        |                                |                                  | 1                                       |
| 5 1-1  | 2 กระจ์          | 1 เกาะลันตา           | บ้านร่าหมาด      |                                |                                  | 2                                       |
| 6 1-1  | 3 กระบ์          | ไ เกาะลันตา           | บ้านลิกี         |                                |                                  | 1                                       |
| 7 1-2  | กระว์            | ไ คลองท่อม            |                  | 1                              | t                                | 45                                      |
| 8 1-2  | -1 กระจ์         | ไ คลองท่อม            | บ้านควนใต้       |                                |                                  | 1                                       |
| 9 1-2  | -2 กระบ์         | ไ คลองท่อม            | บ้านท่ามะพร้าว   |                                |                                  | 5                                       |
| 10 1-2 | -3 กระจ์         | ไ คลองท่อม            | บ้านนางรอง       |                                |                                  | 2                                       |
| 11 1-2 | -4 กระว์         | ไ คลองท่อม            | บ้านห้วยน้ำขาว   |                                |                                  | 1                                       |
| 12 1-2 | -5 กระบ์         | ไ คลองท่อม            | อนุบาลคลองท่อม   |                                |                                  | 36                                      |
| 13 1-3 | กระ1             | ปี ปลายพระยา          |                  | 1                              | (                                | 1                                       |
| 14 1-3 | -1 กระว์         | ปี ปลายพระยา          | ปลายพระยาวิทยาคม |                                |                                  | 1                                       |
| 15 1-4 | กระเ             | ไ เมืองกระบี          |                  | 1                              | (                                | 5                                       |
| 16 1-4 | -1 กระว์         | ไ เมืองกระบุ๊         | บ้านคลองกำ       |                                |                                  | 4                                       |
| 17 1-4 | -2 กระว์         | ปี เมืองกระบี่        | บ้านไหนหนัง      |                                |                                  | 1                                       |
| 18 1-5 | ์ กระจ์          | ปี ลำทับ              |                  | 1                              | (                                | ) 2                                     |
| 19 1-5 | <u>-1 กระ</u> บ์ | ่มื่่่่่่่่่่่่่่าทับ | บ้านสำทับ        |                                |                                  | 2                                       |
|        | >                | สถิติการให้คำปรึกษา - |                  |                                | : .                              |                                         |

2 Load 🔻

Transform Data

Cancel

 $\square \times$ 

# 8. ส่วนให้ความช่วยเหลือผู้ใช้งาน

ผู้พัฒนาระบบ School Health HERO ได้จัดเตรียมส่วนการช่วยเหลือผู้ใช้เอาไว้เพื่อช่วยเหลือและ แก้ปัญหาเบื้องต้นให้แก่ผู้ใช้งาน เป็น 2 ส่วน ได้แก่ **วิดีโอสอนการใช้งาน** และการให้ความช่วยเหลือผ่าน Line Official Account (Line OA)

วิดีโอสอนการใช้งานของครูอยู่ที่

https://bit.ly/hero-tutorial

และวิดีโอสอนการใช้งานของผู้ดูแลระบบประจำเขตพื้นที่การศึกษาและโรงเรียนอยู่ที่

https://bit.ly/hero-admin-tutorial

หากผู้ใช้งานต้องการความช่วยเหลือผ่านระบบแชทหรือต้องการติดต่อทีมช่วยเหลือทางเทคนิค (Technical Support) ผู้ใช้งานสามารถติดต่อได้ผ่านระบบ Line OA ที่

https://lin.ee/6dLD3jl

หรือค้นหาบัญชี @heroapp แสกน QR Code ด้านล่างเพื่อเพิ่มเพื่อนในในแอพปลิเคชั่น Line ก็ได้

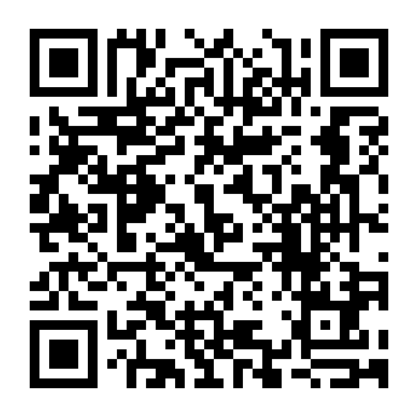

Line Official Account Link

นอกจากนี้ส่วนให้ความช่วยเหลือผู้ใช้ ยังสามารถเข้าได้จากเมนูช่วยเหลือในระบบ School Health

HERO โดยการเลือกที่ปุ่มเมนู 🧮 ทางซ้ายบน จากนั้นเลือก ช่วยเหลือ ดังภาพ

| จัดการผู้<br>รายงาน<br>จัดการผู้ไ<br>จัดการผู้ไ | ดูแลระบบ<br>ไข้ อ. อิส<br>องเรียน อ. อิส<br>ขอความช่วยเหลือผ่าน LineOA<br>ศึกษาการใช้งานจากสื่อวิดีโอ | HERO<br>ยินดีต้อนรับ<br>ระ แอดมินเขตพื้นที่การศึ<br>กรุณาเลือกบริการที่ต้องการเข้าใช้งาน | ,<br>ถึกษา               |  |
|-------------------------------------------------|----------------------------------------------------------------------------------------------------|------------------------------------------------------------------------------------------|--------------------------|--|
|                                                 | <b>Q</b><br>จัดการผู้ดูแลระบบ                                                                         | <b>บบ</b><br>รายงาน                                                                      | <b>R</b><br>จัดการผู้ใช้ |  |
|                                                 |                                                                                                    | <b>ริริริ</b><br>จัดการห้องเรียน                                                         |                          |  |

เมนูส่วนให้ความช่วยเหลือ

เมนูส่วนให้ความช่วยเหลือยังสามารถเข้าถึงได้ในหน้าจอลงทะเบียนเข้าใช้งาน โดยการกดที่ปุ่ม

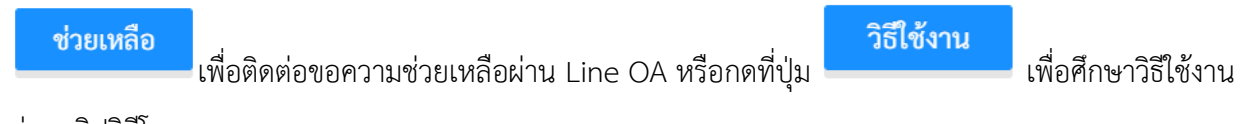

ผ่านคลิปวิดีโอ

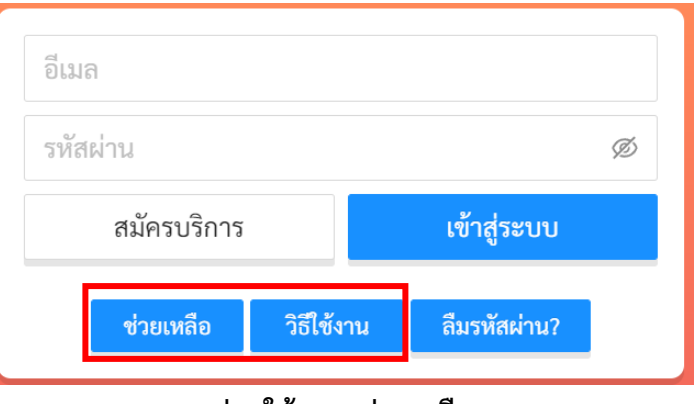

ส่วนให้ความช่วยเหลือ